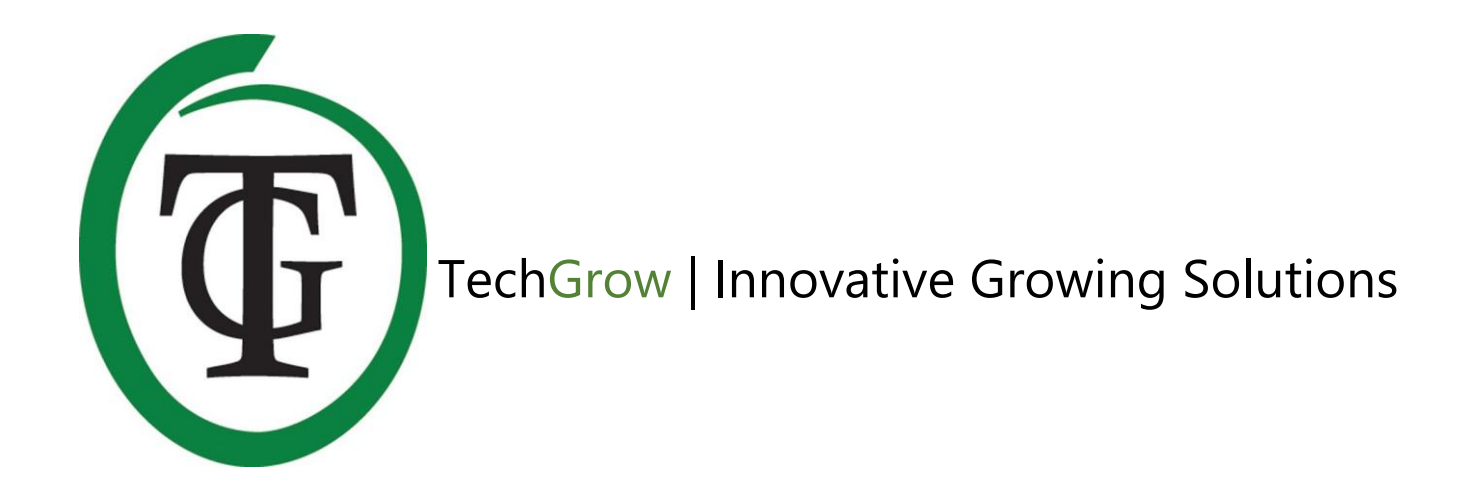

# **Clima Control Plus**

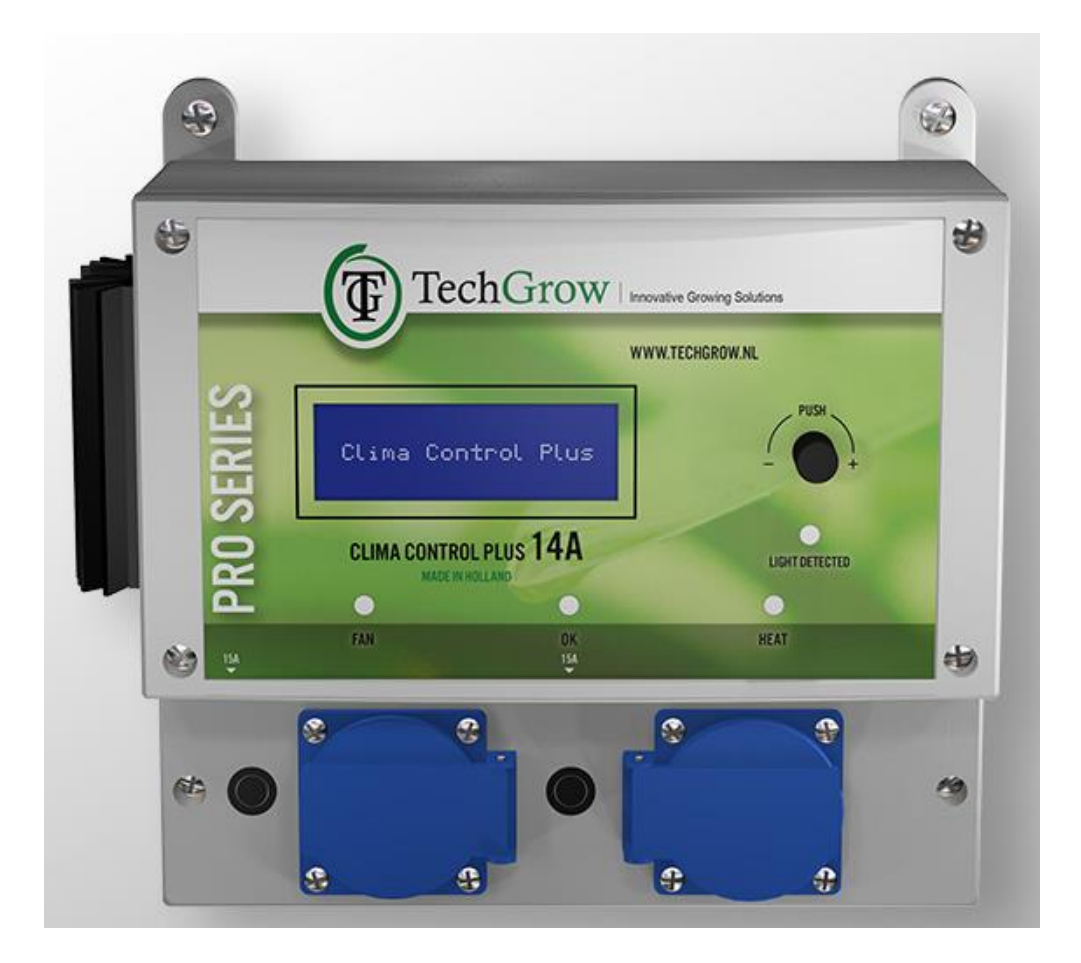

## Handleiding | User Manual | Manuel | Manual | Manuell

www.techgrow.nl

## Inhoud | Contents | Contenu | Contenido | Inhalt

| Inhoud van de doos                                            | 6  |
|---------------------------------------------------------------|----|
| <br>Eigenschappen                                             | 6  |
| Technische specificaties                                      | 7  |
| 1. Installatie van de Clima Control Plus                      |    |
| 2. Doorverbinden van controllers en sensoren                  | 8  |
| 3. Welke sensoren kunt u aansluiten op de Clima Control Plus? |    |
| 4. Aansluiten van extra sensoren of andere apparaten          | 8  |
| 5. Automatische functies                                      | 8  |
| 6. Werking van de Clima Control Plus                          | 8  |
| 7. Betekenis leds                                             | 8  |
| 8. Bediening Clima Control Plus                               | 9  |
| 9. Instellen van ventilator/box                               | 9  |
| 9.1 Custommenu                                                | 9  |
| 9.2 Merkmenu                                                  | 10 |
| 9.3 Automatische of handmatige bediening                      | 10 |
| 10. Temperatuurinstellingen                                   | 11 |
| 10.1 Instellen hysterese                                      | 11 |
| 10.2 Instellen temperatuuralarm                               | 11 |
| 10.3 Instellen Temp offset                                    | 12 |
| 10.4 Instellen nachtvertraging                                | 12 |
| 10.5 Minimum-/maximumwaarden temperatuur                      | 12 |
| 11. Instellingen luchtvochtigheid (RH)                        | 12 |
| 11.1 Instellen hysterese RH                                   | 13 |
| 11.2 Minimum-/maximumwaarden RH                               | 13 |
| 12. CO <sub>2</sub> -waarden                                  | 13 |
| 13. Aansluiten en specificatie van het alarmcontact           | 13 |
| 14. De zekering vervangen                                     | 14 |
| Box content                                                   | 15 |
| Features                                                      | 15 |
| Technical specifications                                      | 16 |
| 1. Installation of the Clima Control Plus                     | 17 |
| 2. Connecting controllers and sensors                         | 17 |
| 3. Which sensors can be connected to the Clima Control Plus?  | 17 |
|                                                               |    |

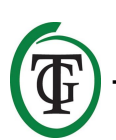

| 4. Connecting additional sensors or other devices                  | 17 |
|--------------------------------------------------------------------|----|
| 5. Automatic functions                                             | 17 |
| 6. Operation of the Clima Control Plus                             | 17 |
| 7. Meaning LEDs                                                    | 17 |
| 8. Setting the Clima Control Plus                                  | 18 |
| 9. Setting the fan/box                                             | 18 |
| 9.1 Custom menu                                                    | 18 |
| 9.2 Brand menu                                                     | 19 |
| 9.3 Automatic or manual operation                                  | 19 |
| 10. Temperature settings                                           | 20 |
| 10.1 Set hysteresis                                                | 20 |
| 10.2 Set temperature alarm                                         | 20 |
| 10.3 Set Temp offset                                               | 21 |
| 10.4 Set night delay                                               | 21 |
| 10.5 Minimum/maximum temperature values                            | 21 |
| 11. Relative Humidity (RH) settings                                | 21 |
| 11.1 Set hysteresis RH                                             | 22 |
| 11.2 Minimum/maximum RH level                                      | 22 |
| 12. Measurement CO₂ level                                          | 22 |
| 13. Connect the alarm contact                                      | 22 |
| 14. Replace the fuse                                               | 23 |
| Contenu de la boîte                                                | 24 |
| Caractéristiques                                                   | 24 |
| Spécifications techniques                                          | 25 |
| 1. Installation                                                    | 26 |
| 2. Connexion des contrôleurs et des capteurs                       | 26 |
| 3. Quels capteurs peuvent être connectés au Climate Control Plus ? | 26 |
| 4. Connecter des capteurs supplémentaires ou d'autres appareils    | 26 |
| 5. Fonctions automatiques                                          | 26 |
| 6. Fonctionnement du Climate Control Plus                          | 26 |
| 7. Signification des LED                                           | 27 |
| 8. Réglage du climatiseur plus                                     | 27 |
| 9. Réglage du ventilateur / boîtier                                | 27 |
| 9.1 Menu personnalisé                                              | 27 |
| 9.2 Menu de la marque                                              | 28 |
| 9.3 Fonctionnement automatique ou manuel                           | 28 |
| 10. Réglages de température                                        | 29 |
|                                                                    |    |

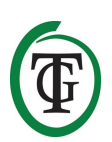

| 10.1 Régler l'hystérésis                                      | 29 |
|---------------------------------------------------------------|----|
| 10.2 Alarme de température réglée                             | 29 |
| 10.3 Réglage du décalage de température                       | 30 |
| 10.4 Réglage du délai de nuit                                 | 30 |
| 10.5 Valeurs de température minimale / maximale               | 30 |
| 11. Paramètres d'humidité relative (RH)                       | 30 |
| 11.1 Régler l'hystérésis RH                                   | 31 |
| 11.2 Niveau de HR minimum / maximum                           | 31 |
| 12. Mesure du niveau de CO2                                   | 31 |
| 13. Connectez le contact d'alarme                             | 32 |
| 14. Remplacez le fusible                                      | 32 |
| Contenido de la caja                                          | 33 |
| Características                                               | 33 |
| Especificaciones Técnicas                                     | 34 |
| 1. Instalación del Clima Control Plus                         | 35 |
| 2. Conectado los controladores y sensores                     | 35 |
| 3. ¿Qué sensores pueden ser conectados al Clima Control Plus? | 35 |
| 4. Conectado sensores adicionales y otros dispositivos        | 35 |
| 5. Funciones automáticas                                      | 35 |
| 6. Operación del Clima Control Plus                           | 35 |
| 7. Significado de los LEDs                                    | 35 |
| 8. Configurando el Clima Control Plus                         | 36 |
| 9. Configurando el ventilador/box                             | 36 |
| 9.1 Menú personalizado                                        | 36 |
| 9.2 Menú de la marca                                          | 37 |
| 9.3 Operación manual o automática                             | 37 |
| 10. Configuración de la temperatura                           | 38 |
| 10.1 Establecer la histéreis                                  | 38 |
| 10.2 Estableciendo la alarma de la temeperatura               | 38 |
| 10.3 Estableciendo la temperatura de compensación             | 39 |
| 10.4 Estableciendo el retraso por la noche                    | 39 |
| 10.5 Valores de temperatura mínimo/máximo                     | 39 |
| 11. Configuración de la Humedad Relativa (RH)                 | 39 |
| 11.1 Estableciendo el Histéresis RH                           | 40 |
| 11.2 Nivel mínimo/máximo de RH                                | 40 |
| 12. Medición de los niveles de CO₂                            | 40 |
| 13. Conectando el contacto de la alarma                       | 40 |
|                                                               |    |

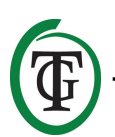

| 14. Cambiando el fusible                                                  | 41 |
|---------------------------------------------------------------------------|----|
| Verpackungsinhalt                                                         | 42 |
| Merkmale                                                                  | 42 |
| Technische Daten                                                          | 43 |
| 1. Installation                                                           | 44 |
| 2. Anschluss von Controllern und Sensoren                                 | 44 |
| 3. Welche Sensoren können an das Clima Control Plus angeschlossen werden? | 44 |
| 4. Anschluss zusätzlicher Sensoren oder anderer Geräte                    | 44 |
| 5. Automatikfunktionen                                                    | 44 |
| 6. Bedienung des Clima Control Plus                                       | 44 |
| 7. Bedeutung LEDs                                                         | 45 |
| 8. Einstellen des Clima Control Plus                                      | 45 |
| 9. Einstellen des Lüfters / der Box                                       | 45 |
| 9.1 Benutzerdefiniertes Menü                                              | 45 |
| 9.2 Menú de la marca                                                      | 46 |
| 9.3 Automatik- oder Handbetrieb                                           | 46 |
| 10. Temperatureinstellungen                                               | 47 |
| 10.1 Hysterese einstellen                                                 | 47 |
| 10.2 Temperaturalarm einstellen                                           | 47 |
| 10.3 Temp-Offset einstellen                                               | 48 |
| 10.4 Nachtverzögerung einstellen                                          | 48 |
| 10.5 Minimale/maximale Temperaturwerte                                    | 48 |
| 11. Einstellungen der relativen Luftfeuchtigkeit (RH)                     | 48 |
| 11.1 Hysterese RH einstellen                                              | 49 |
| 11.2 Minimaler/maximaler RH-Wert                                          | 49 |
| 12. Messung des CO <sub>2</sub> -Gehaltes                                 | 49 |
| 13. Alarmkontakt anschließen                                              | 49 |
| 14. Ersetzen der Sicherung                                                | 50 |

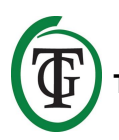

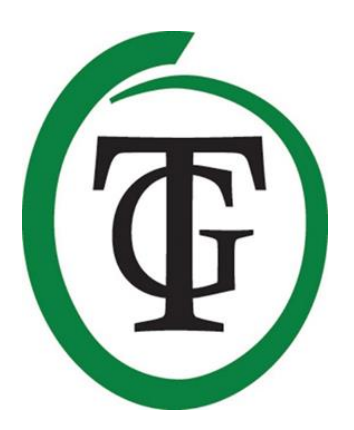

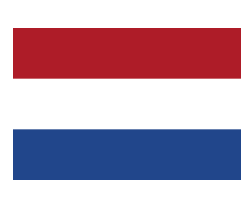

## Clima Control Plus Klimaatcontroller

Bedankt voor het aanschaffen van de TechGrow Clima Control Plus. Deze klimaatcontroller is eenvoudig in gebruik en tevens te koppelen aan vele andere TechGrow-producten.

De Clima Control Plus creëert op een nauwkeurige wijze het juiste klimaat in uw ruimte. Door onze moderne software houdt de Clima Control Plus uw klimaat op een efficiënte manier onder controle.

### Inhoud van de doos

- 1. TechGrow Clima Control Plus
- 2. Bevestigingskit
- 3. 5 Meter (UTP-)kabel
- 4. Reservezekeringen
- 5. Handleiding

### Eigenschappen

- Aansluiting voor verwarming (14 A).
- Dag- en nachttemperatuur apart instelbaar.
- Luchtvochtigheidswaarde apart instelbaar voor dag en nacht.
- Uitschakelen van een extern contact door instelbaar temperatuuralarm.
- Vertragingstijd voor het schakelen tussen dag- en nachtmodus.
- Indicatieleds voor lichtdetectie, ventilator, temperatuur en stabiel klimaat.
- Ideaal als bijverwarming bij gebruik van ledverlichting.
- Alle instellingen worden bewaard bij stroomonderbreking.
- Geeft de minimum-/maximumwaarden van aangesloten sensoren weer in het display (CO<sub>2</sub>, temperatuur en luchtvochtigheid).
- Regelt, afhankelijk van de aangesloten sensor(en), de temperatuur en relatieve luchtvochtigheid.
- De ventilator kan automatisch of handmatig worden bediend.
- De ventilatorregeling is instelbaar in stappen van 2%.
- Slimme instelmogelijkheid waarbij u de ventilator in 2 eenvoudige stappen instelt.
- Uniek menu voor het afstellen van iedere box, onafhankelijk van het formaat.
- Snelheid van opregelen instelbaar.
- Leverbaar in uitvoeringen van 4.5 A, 7 A en 14 A.
- Mogelijkheid voor het verbinden met diverse TechGrow-apparaten.
- Wordt geleverd zonder sensor; diverse sensoren zijn los leverbaar.
- Mogelijkheid voor het aansluiten van de TechGrow Datalogger (DL-1).

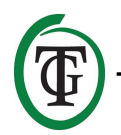

## **Technische specificaties**

- Stroomverzorging: 100 tot 240 V
- Opname: 3 W (met sensor, zonder ventilator)
- Maximale capaciteit ventilator: 4.5 A/1000 W, 7 A/1700 W, 14 A/3400 W
- Maximale capaciteit verwarming: 14 A
- Maximale totale capaciteit: 16 A
- Meettijd: 1 meting per seconde
- Instelbereik TEMP: 10.0 tot 45.0 °C
- Instelbereik TEMP hysterese: +/- 5.0 °C
- Instelbereik TEMP offset: +/- 5.0 °C
- Instelbereik RH: 11% 100% / Off
- Instelbereik RH hysterese: +/- 30%

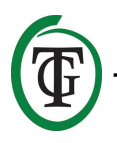

## 1. Installatie van de Clima Control Plus

- Plaats de aan te sluiten sensor(en) niet in het volle licht en ook niet in de directe luchtstroom van ventilatoren, omdat dit de metingen kan beïnvloeden. De sensor moet op een hoogte van +/-1 meter boven de vloer worden bevestigd.
- 2. Monteer de TechGrow Clima Control Plus aan de wand met de meegeleverde bevestigingskit.
- Sluit de sensor(en) aan op de rechterkant van de Clima Control Plus met de bijgeleverde (UTP-) kabel(s).
- 4. Stop de stekkers van de ventilator en de kachel in de stopcontacten van de Clima Control Plus.
- 5. Steek de stekker van de Clima Control Plus in een stopcontact.
- 6. Klaar!

# 2. Doorverbinden van controllers en sensoren

De meeste controllers en sensoren (behalve de Temp probe) van de TechGrow Pro Series zijn met elkaar te verbinden om zo een optimaal klimaat te garanderen. U kunt de controllers doorlussen, waardoor u met één S-4 Sensor uw gehele klimaat kunt beheersen.

Aangezien elk apparaat 3 UTP-poorten heeft, is het mogelijk om bijvoorbeeld een Datalogger DL-1 aan te sluiten.

LET OP: Zorg ervoor dat de controller is uitgeschakeld voordat u de sensor(en) aansluit, om eventuele storingen te voorkomen. De sensor kan in een willekeurige UTP-poort worden geplugd.

# 3. Welke sensoren kunt u aansluiten op de Clima Control Plus?

De minimale sensor die u nodig heeft is de Temp/RH. Als u in het display ook de CO<sub>2</sub>-waarde wilt zien, kunt u deze vervangen door een S-4 Sensor. De S-4 meet tegelijkertijd CO<sub>2</sub>, temperatuur, luchtvochtigheid én detecteert licht.

# 4. Aansluiten van extra sensoren of andere apparaten

De Clima Control Plus kan van aangesloten CO<sub>2</sub>-, luchtvochtigheids- en temperatuursensoren de waarden meten, weergeven en de minimum-/maximumwaarden registreren. Echter, de Clima Control Plus regelt alleen de temperatuur en luchtvochtigheid.

Indien u een andere sensor aan de Clima Control Plus wilt koppelen, schakel dan eerst de controller uit, wacht een aantal seconden en sluit dan de sensor aan. Plug daarna de controller weer in het stopcontact.

## LET OP: Sluit NOOIT twee van hetzelfde type sensoren aan op uw controller!!

## 5. Automatische functies

De verlichting van het display gaat automatisch uit na 60 seconden. Pas als u op de knop drukt of eraan draait, gaat de verlichting weer aan.

## 6. Werking van de Clima Control Plus

De Clima Control Plus regelt de temperatuur en luchtvochtigheid in uw ruimte.

#### Temperatuur

Wanneer de temperatuur setpoint + hysterese overschrijdt, zal de ventilatiekracht langzaam toenemen totdat de temperatuur weer onder deze waarde zakt. Wanneer de temperatuur onder het setpoint daalt, zal de ventilatiekracht langzaam afnemen totdat de temperatuur weer boven deze waarde uitstijgt. Indien de temperatuur onder setpoint - hysterese zakt en de box op de ingestelde "BOX min"-snelheid draait, zal de kachel ingeschakeld worden. Zodra de temperatuur weer boven setpoint - hysterese komt, wordt de kachel uitgeschakeld. Als de temperatuur boven de ingestelde alarmwaarde komt, dan wordt het alarmcontact ingeschakeld. Als de gemeten temperatuur in de ruimte valt tussen (setpoint + hysterese) en (setpoint - hysterese), zal de groene led branden om aan te geven dat de gewenste temperatuur is bereikt.

#### Luchtvochtigheid

Wanneer de luchtvochtigheid RH setpoint + hysterese overschrijdt, zal de ventilatiekracht langzaam toenemen totdat de luchtvochtigheid weer onder deze waarde zakt.

## 7. Betekenis leds

- Light detected: lichtindicator (onder DDK).
- FAN: geeft aan dat de ventilator wordt aangestuurd.

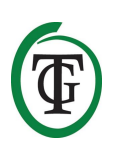

- OK: geeft aan dat de temperatuur binnen de ingestelde waarde ligt.
- HEAT: geeft aan dat de temperatuur onder de ingestelde waarde ligt.

## 8. Bediening Clima Control Plus

U bedient de Clima Control Plus eenvoudig met de Druk-en-Draai-Knop (DDK). U komt in de verschillende menu's vanuit het startscherm. Hierin staan weergegeven:

Regel 1: de huidige temperatuur (alleen te zien bij gebruik van een S-4 of Temp/RH Sensor). Regel 2: de huidige luchtvochtigheid. Regel 3: de huidige staat van de ventilatorregeling: automatisch of handmatig ("Auto" of "Man"). Regel 4: de huidige CO<sub>2</sub>-concentratie.

Door op de DDK te drukken komt u in het hoofdmenu. Aan de linkerkant van het display verschijnt een pijltje, waarmee u het gewenste submenu kunt selecteren.

## 9. Instellen van ventilator/box

U komt in het boxmenu:

- 1. direct na het opstarten van de Clima Control Plus;
- 2. via het startscherm.

Selecteer "BOX" en druk op de DDK.

Selecteer "Select box" en druk op de DDK.

BOX A/M Auto BOX min 10% BOX max 90% => Select box

U komt nu in het boxmenu (ventilatormenu):

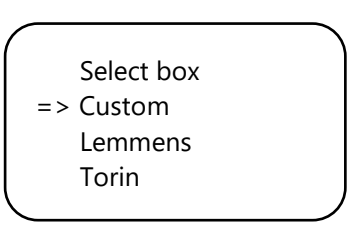

Selecteer het merk van uw box door aan de DDK te draaien. Druk op de DDK om te bevestigen en ga verder met paragraaf 9.2.

Staat uw merk er niet tussen, kies dan voor de optie "Custom". Met een druk op de DDK bevestigt u deze keuze en komt u in het volgende scherm.

#### 9.1 Custommenu

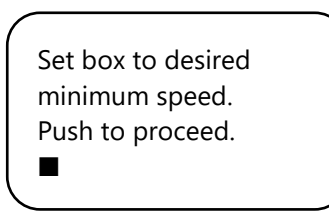

De ventilator draait nu niet of heel langzaam. Draai langzaam aan de DDK tot de ventilator voor uw gevoel op 10% van zijn maximale snelheid draait. Dit stelt u in als de minimumsnelheid.

Bevestig door de DDK in te drukken. U komt in het volgende scherm:

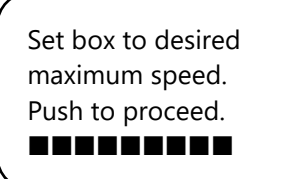

Stel nu de ventilator af op de gewenste maximumsnelheid: dit is 90% van het maximale vermogen. Zet hiervoor eerst de ventilator op de maximumsnelheid en draai dan iets terug totdat de ventilator voor uw gevoel op 90% draait. Druk op de DDK om te bevestigen.

The box is now adjusted. Push button to continue.

Druk nogmaals op de DDK. U komt in het volgende scherm:

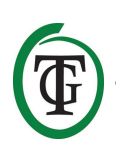

Set the time between changing the power level of the box. 4s

Draai tot de gewenste interval is bereikt (tot 250 seconden).

Voor kleine ruimtes raden wij aan een langere interval te kiezen (5-10 seconden), en voor grote ruimtes een wat kortere interval.

Indien de temperatuur met de huidige instellingen sterk blijft schommelen, kunt u de interval aanpassen. Indien de temperatuur vaak te hoog oploopt, is het aan te raden de interval wat te verkorten. Als de temperatuur vaak te diep zakt, is het aan te raden de interval te vergroten.

Bevestig door de DDK in te drukken.

U komt in het startscherm.

TMP = 33.6 °C RH = 66% BOX = 90% CO2 = 1112 PPM

#### 9.2 Merkmenu

Maakt u geen gebruik van het Custommenu (paragraaf 9.1), selecteer dan het merk van uw box en bevestig door de DDK in te drukken.

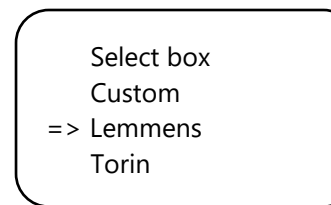

Selecteer uw ventilatortype (m<sup>3</sup>) door aan de DDK te draaien.

Select fan 2500 m3 Push to confirm

Door de DDK in te drukken, wordt deze ventilator als standaard ingesteld. Bij het opnieuw starten van de Clima Control Plus zal deze ventilatorinstelling worden gebruikt. U komt in het volgende scherm: Set the time between changing the power level of the box. 4s

Draai aan de DDK tot de gewenste interval is bereikt (tot 250 seconden).

Voor kleine ruimtes raden wij aan een langere interval te kiezen (5-10 seconden), en voor grote ruimtes een wat kortere interval.

Indien de temperatuur met de huidige instellingen sterk blijft schommelen, kunt u de interval aanpassen. Indien de temperatuur vaak te hoog oploopt, is het aan te raden de interval wat te verkorten. Als de temperatuur vaak te diep zakt, is het aan te raden de interval te vergroten.

Bevestig door de DDK in te drukken.

U komt in het startscherm.

#### 9.3 Automatische of handmatige bediening

U bent in het startscherm. Selecteer "BOX" en druk op de DDK.

|    |       |          | ) |
|----|-------|----------|---|
|    | TMP = | 33.6 °C  |   |
|    | RH =  | 66%      |   |
| => | BOX = | 90%      |   |
|    | CO2 = | 1112 PPM |   |
|    |       |          |   |

Selecteer "BOX A/M".

| / | -          |      |
|---|------------|------|
|   | => BOX A/M | Auto |
|   | BOX min    | 10%  |
|   | BOX max    | 90%  |
|   | Select box |      |
|   |            |      |

Voor **automatische** bediening van de ventilator selecteert u "Auto". In deze modus gaat de ventilator automatisch sneller draaien als een meetwaarde te hoog is. Dat wil zeggen, als TMP hoger is dan TMP setpoint + hysterese.

Elke 5 seconden gaat de ventilator iets sneller draaien tot de waarde "BOX max" is bereikt. Als de meetwaarden weer normaal zijn, gaat de ventilator automatisch langzamer draaien tot de rustwaarde (BOX min) is bereikt.

Voor het instellen van de minimale boxpower selecteert u "BOX min".

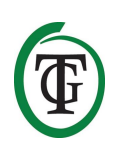

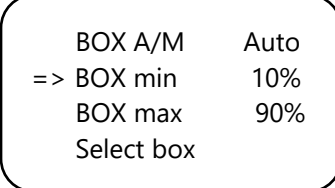

Voor het instellen van de maximale boxpower selecteert u "BOX max".

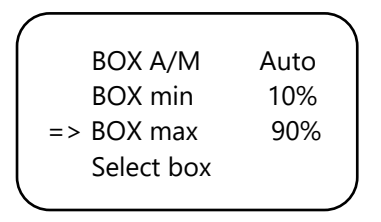

Voor **handmatige** bediening van de ventilator kiest u "Man".

In deze stand stelt u de boxpower (ventilatiekracht) zelf in tussen 0% en 100% door aan de DDK te draaien. U bevestigt de waarde door de DDK in te drukken.

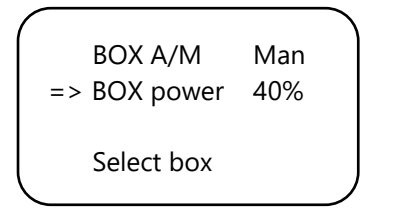

Na enkele seconden keert u automatisch terug naar het startscherm.

## 10. Temperatuurinstellingen

U bent in het startscherm. Druk eenmaal op de DDK, selecteer "TMP".

=> TMP = 33.6 °C RH = 66% BOX = 90% CO2 = 1112 PPM

Druk op de DDK.

```
=> Temp day 28.0°
Temp night 28.0°
Temp +/- 2.0°
>> NEXT >>
```

Selecteer "Temp day", druk op de DDK en stel de gewenste dagtemperatuur in door aan de DDK te draaien. Druk op de DDK om te bevestigen.

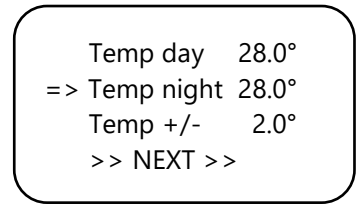

Selecteer "Temp night", druk op de DDK en stel de gewenste nachttemperatuur in door aan de DDK te draaien. Druk op de DDK om te bevestigen.

#### 10.1 Instellen hysterese

U bent in het startscherm. Druk eenmaal op de DDK, selecteer "TMP".

=> TMP = 30.6 °C RH = 66% BOX = 90% CO2 = 1112 PPM

Druk op de DDK.

|    | Temp day<br>Temp night | 28.0°<br>28.0° |  |
|----|------------------------|----------------|--|
| => | Temp +/-<br>>> NEXT >> | 2.0°           |  |
|    |                        |                |  |

Selecteer "Temp +/-", druk op de DDK en stel de gewenste hysterese in door aan de DDK te draaien. Druk op de DDK om te bevestigen.

#### 10.2 Instellen temperatuuralarm

U bent in het startscherm. Druk eenmaal op de DDK, selecteer "TMP".

=> TMP = 33.6 °C RH = 66% BOX = 90% CO2 = 1112 PPM

Druk op de DDK en selecteer >> NEXT >>.

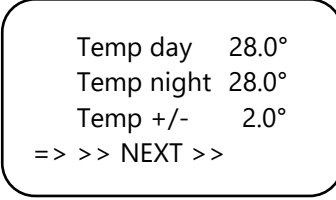

Druk op de DDK en selecteer "Overtemp".

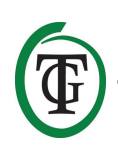

=> Overtemp 34.0° Temp offset 0.0° Night delay 5m >> NEXT >>

Druk op de DDK en stel de gewenste overtempwaarde in. Bevestig door op de DDK te drukken.

Als de temperatuur overdag boven de ingestelde grens komt, wordt het alarmcontact geactiveerd. Als de box bijvoorbeeld kapot gaat, of niet genoeg capaciteit heeft om af te zuigen, zal deze functie ingrijpen.

#### 10.3 Instellen Temp offset

Hoewel de temperatuursensor zeer nauwkeurig is, kan het gewenst zijn de aanwijzing gelijk te laten lopen met andere meetapparatuur.

Met "Temp offset" kunt u de aanwijzing met + of – 5.0 °C aanpassen.

Selecteer in het TMP-menu "Temp offset" en druk op de DDK.

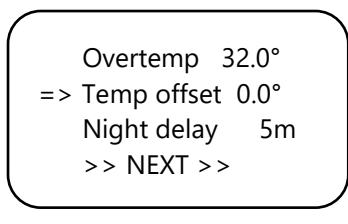

Draai aan de DDK om de gewenste correctiewaarde te selecteren en druk op de DDK om te bevestigen.

#### 10.4 Instellen nachtvertraging

Hier kunt u de overbruggingstijd tussen het moment dat het licht uitgaat en de nachttemperatuur van kracht wordt instellen. Gedurende deze periode zal de box niet harder gaan draaien.

Selecteer in het TMP-menu "Night delay" en druk op de DDK.

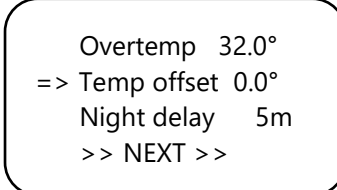

Draai aan de DDK om de gewenste vertraging (tot 60 minuten) in te stellen en druk op de DDK om te bevestigen.

#### 10.5 Minimum-/maximumwaarden temperatuur

Selecteer in de tweede pagina van het TMP-menu >> NEXT >> en druk op de DDK.

Op het volgende scherm kunt u de gemeten minimumen maximumtemperatuur aflezen. Om deze waarden te resetten selecteert u "Reset min/max" en drukt u op de DDK.

| TMP Min    | 26.2°C |
|------------|--------|
| TMP Max    | 33.6°C |
| Reset min, | /max   |
| >> NEXT :  | >>     |
|            |        |

Selecteer >> NEXT >> en druk op de DDK om terug te keren naar het startscherm.

## 11. Instellingen luchtvochtigheid (RH)

Indien een RH-sensor is aangesloten op de Clima Control Plus, kunt u de gewenste luchtvochtigheid instellen.

U bent in het startscherm. Selecteer "RH" en druk op de DDK.

Selecteer "Humidity day" voor het instellen van de dagwaarde. Bevestig door de DDK in te drukken.

Wilt u de regeling van de luchtvochtigheid overdag helemaal uitschakelen, zet de waarde dan op "Off".

=> Humidity day 60% Hum. night 60% Humidity +/- 3% >> NEXT >>

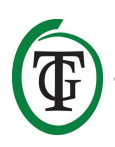

Selecteer "Hum. night" voor het instellen van de nachtwaarde. Bevestig door de DDK in te drukken.

Wilt u de regeling van de luchtvochtigheid 's nachts helemaal uitschakelen, zet de waarde dan op "Off".

```
Humidity day 60%
=> Hum. night Off
Humidity +/- 3%
>> NEXT >>
```

#### 11.1 Instellen hysterese RH

Voor het instellen van de hysterese selecteert u "Humidity +/-". Bevestig door de DDK in te drukken.

Humidity day 60% Hum. night 60% => Humidity +/- 3% >> NEXT >>

#### 11.2 Minimum-/maximumwaarden RH

Selecteer >> NEXT >>.

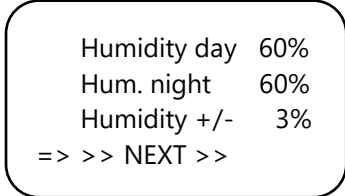

U komt in het volgende scherm, waar u de gemeten minimum- en maximumluchtvochtigheid kunt aflezen. Om de gegevens te resetten selecteert u "Reset min/max" en drukt u op de DDK.

RH Min 49% RH Max 54% => Reset min/max >> NEXT >>

Om terug te keren naar het startscherm selecteert u >> NEXT >>. Druk op de DDK.

RH Min 49% RH Max 54% Reset min/max => >> NEXT >>

# Ŧ

#### TechGrow | Innovative Growing Solutions

## 12. CO<sub>2</sub>-waarden

Op de Clima Control Plus kunt u de actuele CO<sub>2</sub>-waarde en gemeten minimum-/maximumwaarde aflezen, indien een S-2 of S-4 Sensor is aangesloten. U kunt het CO<sub>2</sub>niveau echter niet regelen.

TMP = 33.6 °C RH = 66% BOX = 90% => CO2 = 1112 PPM

Op het startscherm ziet u de actuele waarde. Door "CO2" te selecteren en op de DDK te drukken komt u in het volgende scherm:

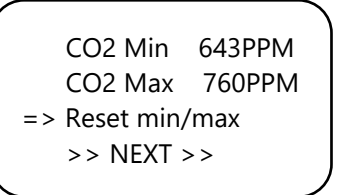

U kunt de gemeten minimum- en maximumwaarde aflezen. Om de gegevens te resetten selecteert u "Reset min/max" en drukt u op de DDK.

Om terug te keren naar het startscherm selecteert u >> NEXT >>. Druk op de DDK.

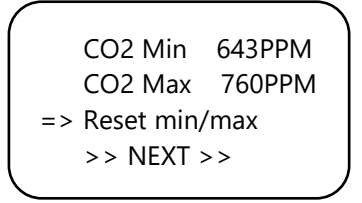

# 13. Aansluiten en specificatie van het alarmcontact

De Clima Control Plus is voorzien van een wisselcontact voor de alarmuitgang, geschikt voor 230V bij 1A. Dit contact is dus niet geschikt voor hoge vermogens, maar is bedoeld om een extern relais aan te sturen. Als de Clima Control Plus uitgeschakeld is óf als alle waarden correct zijn, zal het NC-contact verbonden zijn met de gemeenschappelijke (COM)-aansluiting; het NOcontact is dan nergens mee verbonden. Als de temperatuur te hoog oploopt, zal het alarmcontact omschakelen, zodat het NO-contact verbonden is met de gemeenschappelijke (COM)aansluiting; het NC-contact is dan nergens mee verbonden.

Doorloop voor correcte aansluiting de volgende stappen:

- 1. Draai de twee schroeven van de frontplaat met stopcontacten los, en til deze van de behuizing af.
- 2. Voer de alarmkabel door de rechter wartel naar binnen.
- Monteer de aders van de alarmkabel aan het rechter aansluitblokje, door met een kleine schroevendraaier het witte hendeltje naar beneden te drukken en de kabel in het bijbehorende gat te steken.
- 4. Draai de wartel strak dicht, zodat de kabel vastgeklemd wordt.
- 5. Plaats de frontplaat terug en schroef deze vast.

### 14. De zekering vervangen

Als er kortsluiting ontstaat door overbelasting van de ventilator(en) zal de zekering doorbranden. Ook als de Clima Control Plus in het uiterste geval niet mocht werken, kan dat duiden op een doorgebrande zekering. De zekering (5 A, 8 A of 15 A) moet dan worden vervangen. U doorloopt hiervoor de volgende stappen (LET OP: De zekeringhouder is geplaatst aan de linkervoorzijde van de controller, links van het stopcontact. De zekering van de zekeringhouder in het midden van de Clima Control Plus dient voor de kachel en is altijd 15 A):

- Druk de zwarte zekeringhouder met een schroevendraaier iets in en draai deze een kwartslag tegen de klok in.
- 2. Verwijder de zekeringhouder.
- 3. Verwijder de zekering.
- Plaats een nieuwe zekering van 5, 8 of 15 ampère (afhankelijk van de versie van uw Clima Control Plus).
- 5. Plaats de zekeringhouder terug in de behuizing van de Clima Control Plus.
- 6. Druk vervolgens met een schroevendraaier de zekeringhouder weer iets in, en draai deze een kwartslag met de klok mee vast.

Uw Clima Control Plus is weer klaar voor gebruik.

Als de zekering van de ventilator of kachel defect is, zullen de Clima Control Plus zelf en eventuele aangesloten apparaten (Sensor, Datalogger) wel blijven werken.

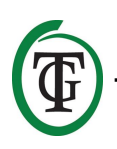

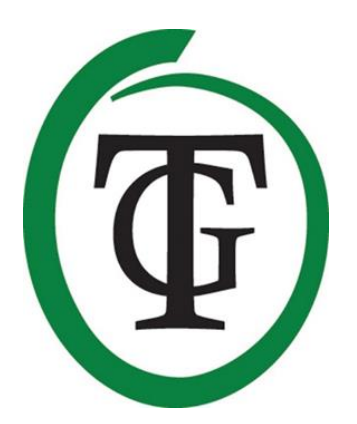

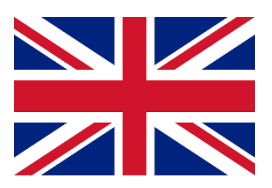

## **Clima Control Plus** Climate controller

Thank you for purchasing the TechGrow Clima Control Plus. This climate controller is easy to use and can also be connected to many other TechGrow products.

The Clima Control Plus automatically achieves the right room climate. Thanks to the modern software, the Clima Control Plus keeps your climate under control in the most accurate and efficient way.

### **Box content**

- 1. TechGrow Clima Control Plus
- 2. Mounting kit
- 3. 5 Meter (UTP) cable
- 4. Spare fuses
- 5. Manual

#### Features

- Connection for heater (14 A).
- Day and night temperature can be set separately.
- Humidity value can be set separately for day and night.
- Disconnection of an external contact by adjustable temperature alarm.
- Time delay for switching between day and night mode.
- Indication LEDs for light detection, fan, temperature and stable climate.
- Ideal for additional heating when using LED lighting.
- All settings are saved in the event of a power failure.
- Displays the minimum/maximum values of connected sensors (CO<sub>2</sub>, temperature and air humidity).
- Controls temperature and relative humidity depending on the connected sensor(s).
- The fan can be operated automatically or manually.
- Fan control is adjustable in steps of 2%.
- Smart setting option to set the fan in 2 simple steps.
- Unique menu for adjusting each box, regardless of the format.
- Acceleration speed is adjustable.
- Available in 4.5A, 7A and 14A version.
- Possibility to connect to various TechGrow devices.
- Comes without sensor; various sensors are available separately.
- Possibility to connect to the TechGrow Datalogger (DL-1).

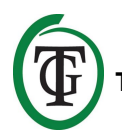

## **Technical specifications**

- Power supply: 100 to 240V
- Consumption: 3W (with sensor, without fan)
- Maximum fan capacity: 4.5A/1000W, 7A/1700W, 14A/3400W
- Maximum heating capacity: 14A
- Maximum total capacity: 16A
- Measurement time: 1 measurement per second
- Setting range TEMP: 10.0 to 45.0 °C
- Setting range TEMP hysteresis: +/- 5.0 °C
- Setting range TEMP offset: +/- 5.0 °C
- Setting range RH: 11 100% / Off
- Setting range RH hysteresis: =+/- 30%

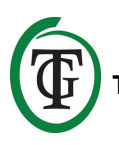

# 1. Installation of the Clima Control Plus

- Do not place the sensor(s) to be connected in direct sunlight nor in the direct airflow of fans, as this may influence the measurements. The sensor must be mounted at a height of +/- 1 meter above the floor.
- 2. Mount the TechGrow Clima Control Plus on the wall with the supplied mounting kit.
- 3. Connect the sensor(s) to the right side of the Clima Control Plus with the supplied (UTP) cable(s).
- 4. Plug the plugs of the fan and the heater into the outlets of the Clima Control Plus.
- 5. Plug the Clima Control Plus into an electrical outlet.
- 6. Ready!

## 2. Connecting controllers and sensors

Most of the controllers and sensors (except the Temp probe) of the TechGrow Pro Series can be interconnected to achieve an optimal climate. You can connect the controllers, allowing you to control your entire climate with only one S-4 Sensor. Since each device has 3 UTP ports, it is possible to connect a Datalogger DL-1.

ATTENTION: Make sure that the controller is switched off before connecting the sensor(s) in order to prevent possible malfunctions. The sensor can be plugged into any UTP port.

# 3. Which sensors can be connected to the Clima Control Plus?

The minimum sensor required is the Temp/RH. If you want the  $CO_2$  value to be displayed as well, you need a S-4 Sensor. The S-4 simultaneously measures  $CO_2$ , temperature, humidity and detects light.

## 4. Connecting additional sensors or other devices

The Clima Control Plus can measure and display the values of the connected CO<sub>2</sub>, humidity and temperature sensors, and record the minimum/maximum values. However, the Clima Control Plus only controls temperature and humidity.

If you want to connect another sensor to the Clima Control Plus, then first disconnect the

controller from the electrical socket. Wait a few seconds and connect the sensor. Then, plug the controller back into the electrical socket.

## ATTENTION: NEVER connect two sensors of the same type to your controller!!

## 5. Automatic functions

The display illumination goes off automatically after 60 seconds. The lighting switches on again only when you press or turn the knob.

# 6. Operation of the Clima Control Plus

The Clima Control Plus controls the temperature and relative humidity in your room.

#### Temperature

When the temperature exceeds setpoint + hysteresis, the ventilation capacity will slowly increase until the temperature drops below this value (setpoint + hysteresis) again.

When the temperature falls below setpoint, the ventilation capacity will slowly decrease until the temperature rises above this value again.

If the temperature is below setpoint - hysteresis, and the ventilation capacity is at "BOX min" speed, the heater is switched on. As soon as the temperature exceeds setpoint - hysterese, the heater is turned off. If the temperature exceeds the set alarm value, the alarm contact is switched on.

If the measured room temperature is between (setpoint + hysteresis) and (setpoint - hysteresis), the green LED will light to indicate that the desired temperature has been reached.

#### **Relative humidity**

When the air humidity (RH) exceeds setpoint + hysteresis, the ventilation capacity will slowly increase until the humidity level drops below this value again.

## 7. Meaning LEDs

- Light detected: light indicator (under PTK).
- FAN: indicates that the fan is controlled.
- OK: temperature is at desired level (+/- hysteresis).
- HEAT: temperature is below setpoint hysteresis.

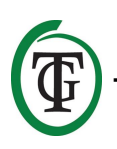

## 8. Setting the Clima Control Plus

The Clima Control Plus is easy to operate with the Pushand-Turn Knob (PTK). You access the different menus from the main screen, which displays:

Line 1: current temperature (only displayed when a S-4 or Temp/RH Sensor is connected).

Line 2: current relative humidity level.

Line 3: current fan mode: automatic or manual ("Auto" or "Man").

Line 4: current CO<sub>2</sub> level.

TMP = 33.6 °C RH = 66% => BOX = 90% CO2 = 1112 PPM

By pressing the PTK you can access the main menu. An arrow appears on the left side of the display, allowing you to select the desired submenu.

## 9. Setting the fan/box

You access the box menu:

- 1. after starting the Clima Control Plus;
- 2. via the main screen.

Select "BOX" and press the PTK.

Select "Select box" and press the PTK.

|   | BOX A/M       | Auto |
|---|---------------|------|
|   | BOX min       | 10%  |
|   | BOX max       | 90%  |
| = | => Select box |      |
|   |               |      |

You access the box menu (fan menu):

Select box => Custom Lemmens Torin Select the brand of your box by turning the PTK. Press the PTK to confirm and continue with section 9.2.

If your brand does not show, choose the "Custom" option. Press the PTK to confirm and to access the next screen.

#### 9.1 Custom menu

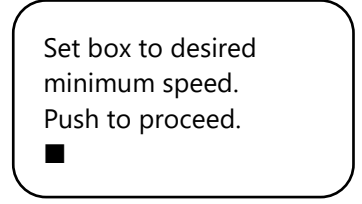

The fan is not running or very slowly. Slowly turn the PTK until the fan runs at 10% of its maximum speed. You set this as the minimum speed.

Confirm by pressing the PTK. You will enter the next screen:

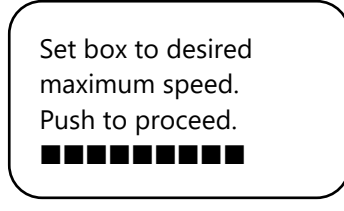

Now, adjust the fan to the desired maximum speed, which is 90% of the maximum capacity. First, let the fan run at maximum speed and then slightly turn back the PTK until the fan runs at 90% of its capacity. Press the PTK to confirm.

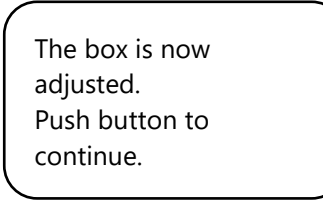

Press the PTK again to access the next screen:

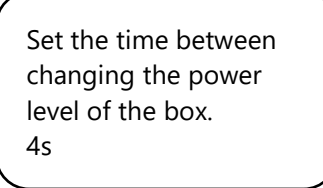

Turn until the desired interval is reached (up to 250 seconds).

For small spaces we recommend to select a short interval (5-10 seconds), and for large spaces a somewhat longer interval.

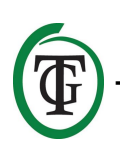

If the temperature keeps fluctuating with the current settings, you can change the interval.

If the temperature often increases too high, it is recommended to shorten the interval. If the temperature often falls too low, it is recommended to increase the interval.

Confirm by pressing the PTK.

You access the main screen.

#### 9.2 Brand menu

If you do not use the "Custom menu" (section 9.1), then select the brand of your box and confirm by pressing the PTK.

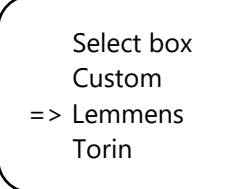

Select the type of fan (m<sup>3</sup>) by turning the PTK.

Select fan 2500 m3

Push to confirm

By pressing the PTK, this fan is set as default. When rebooting the Clima Control Plus, these fan settings will be used.

You access the next screen:

Set the time between changing the power level of the box. 4s

Turn the PTK until the desired interval is reached (up to 250 seconds).

For small spaces we recommend to select a short interval (5-10 seconds), and for large spaces a somewhat longer interval.

If the temperature keeps fluctuating with the current settings, you can change the interval.

If the temperature often increases too high, it is recommended to shorten the interval. If the temperature often falls too low, it is recommended to increase the interval.

Confirm by pressing the PTK.

You access the main screen.

#### 9.3 Automatic or manual operation

You are in the main screen. Select "BOX" and press the PTK.

TMP = 33.6 °C RH = 66% => BOX = 90% CO2 = 1112 PPM

Select "BOX A/M".

| $\boldsymbol{\ell}$ |      |
|---------------------|------|
| => BOX A/M          | Auto |
| BOX min             | 10%  |
| BOX max             | 90%  |
| Select box          |      |
|                     |      |

In the "Auto" mode the fan will **automatically** run faster if a measured value is too high. That is, if TMP is higher than TMP setpoint + hysteresis. Every 5 seconds the fan runs a little faster until the "BOX max" value is reached. When the measured values return to normal, the fan automatically runs slower until the set minimum capacity (BOX min) is reached.

To set the minimum capacity of the box/fan, select "BOX min".

| ( |            |      |   |
|---|------------|------|---|
|   | BOX A/M    | Auto |   |
|   | => BOX min | 10%  |   |
|   | BOX max    | 90%  |   |
|   | Select box |      |   |
|   |            |      | , |

To set the maximum capacity of the box/fan, select "BOX max".

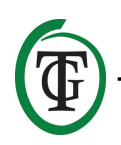

For **manual** operation of the fan, select "Man". In this mode you set the box power (ventilation capacity) between 0% and 100% by turning the PTK.

Confirm by pressing the PTK.

After a few seconds you will automatically return to the main screen.

## 10. Temperature settings

You are in the main screen. Press the PTK once and select "TMP".

=> TMP = 33.6 °C RH = 66% BOX = 90% CO2 = 1112 PPM

Press the PTK.

Select "Temp day", press the PTK and set the desired day temperature by turning the PTK. Press the PTK to confirm.

Temp day 28.0° => Temp night 28.0° Temp +/- 2.0° >> NEXT >>

Select "Temp night" and press the PTK. Turn the PTK to set the desired night temperature. Press the PTK to confirm.

#### 10.1 Set hysteresis

You are in the main screen. Press the PTK once and select "TMP".

```
=> TMP = 30.6 °C
RH = 66%
BOX = 90%
CO2 = 1112 PPM
```

Press the PTK.

Select "Temp +/-" and press the PTK. Turn the PTK to set the desired hysteresis. Press the PTK to confirm.

#### 10.2 Set temperature alarm

You are in the main screen. Press the PTK once and select "TMP".

=> TMP = 33.6 °C RH = 66% BOX = 90% CO2 = 1112 PPM

Press the PTK and select >> NEXT >>.

Temp day 28.0° Temp night 28.0° Temp +/- 2.0° => >> NEXT >>

Press the PTK and select "Overtemp".

```
=> Overtemp 34.0°
Temp offset 0.0°
Night delay 5m
>> NEXT >>
```

Press the PTK and set the desired overtemp value. Press the PTK to confirm.

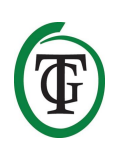

If the daytime temperature exceeds the set limit, the alarm contact is activated. For example, if the box breaks down or does not have enough capacity to suck, this function will intervene.

#### 10.3 Set Temp offset

Although the temperature sensor is very accurate, it may be desirable to align it with other measuring equipment. "Temp offset" allows you to adjust the indication with + or - 5.0 °C.

Select "Temp offset" in the TMP menu and press the PTK.

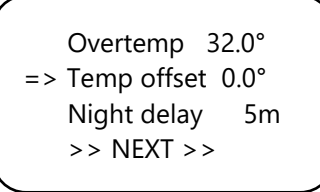

Turn the PTK to select the desired degree of correction. Press the PTK to confirm.

#### 10.4 Set night delay

This function allows you to adjust the bridging time between the moment that the light goes out and the night temperature is valid. During this period the fan will not start to run faster.

Select "Night delay" in the TMP menu and press the PTK.

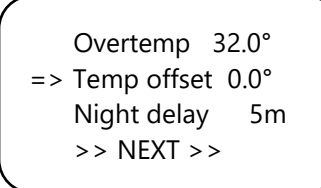

Turn the PTK to select the desired time delay (up to 60 minutes). Press the PTK to confirm.

#### 10.5 Minimum/maximum temperature values

Select >> NEXT >> on the second page of the TMP menu and press the PTK.

Overtemp 34.0° Temp offset 0.0° Night delay 5m => >> NEXT >> Now you can read the minimum/maximum temperature values. To reset these values, select "Reset min/max" and press the PTK.

```
TMP Min 26.2°C
TMP Max 33.6°C
Reset min/max
>> NEXT >>
```

Select >> NEXT >> and press the PTK to return to the main screen.

## 11. Relative Humidity (RH) settings

If an RH sensor is connected to the Clima Control Plus, you can set the desired air humidity level.

You are in the main screen. Select "RH" and press the PTK.

TMP = 33.6 °C => RH = 66% BOX = 90% CO2 = 1112 PPM

Select "Humidity day" to set the desired level during the day. Press the PTK to confirm.

If you want to completely disable air humidity regulation during the day, set to "Off"

=> Humidity day 60% Hum. night 60% Humidity +/- 3% >> NEXT >>

Select "Hum. night" to set the desired level during the night. Press the PTK to confirm.

If you want to completely disable air humidity regulation during the night, set to "Off".

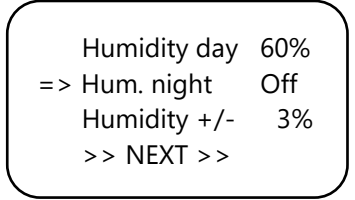

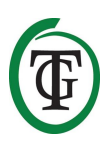

#### 11.1 Set hysteresis RH

Select "Humidity +/-" and the select the allowed deviation. Press the PTK to confirm.

Humidity day 60% Hum. night 60% => Humidity +/- 3% >> NEXT >>

#### 11.2 Minimum/maximum RH level

Select >> NEXT >>.

```
Humidity day 60%
Hum. night 60%
Humidity +/- 3%
=> >> NEXT >>
```

Now you can read the minimum/maximum humidity level.

To reset, select "Reset min/max" and press the PTK.

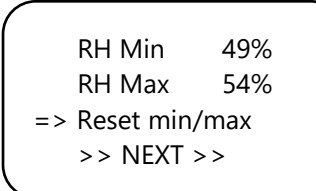

Select >> NEXT >> and press the PTK to return to the main menu.

RH Min 49% RH Max 54% Reset min/max => >> NEXT >>

### 12. Measurement CO<sub>2</sub> level

The Clima Control Plus displays the current  $CO_2$  level and the measured minimum/maximum  $CO_2$  levels, if a S-2 or S-4 Sensor is connected. However, the Clima Control Plus does not control the  $CO_2$  level. TMP = 33.6 °C RH = 66% BOX = 90% => CO2 = 1112 PPM

The main screen displays the current  $CO_2$  level. To access the next screen, select "CO2" and press the PTK.

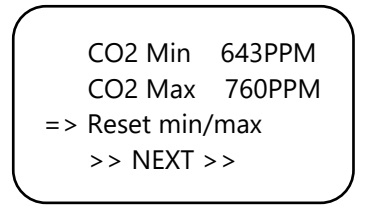

Now you can read the minimum/maximum  $CO_2$  levels. To reset, select "Reset min/max" and press the PTK.

Select >> NEXT >> and press the PTK to return to the main menu.

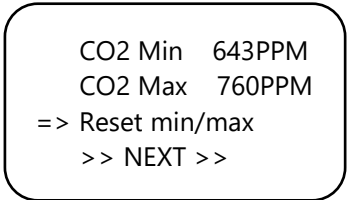

## 13. Connect the alarm contact

The Clima Control Plus is equipped with a change-over contact for the alarm output, suitable for 230V at 1A. Therefore, this contact is not suitable for high capacities, but is intended to control an external relay. If the Clima Control Plus is switched off or if all values are correct, the NC contact will be connected to the common (COM) connection; the NO contact is not connected to anything in this state. If the temperature rises too high, the change-over contact will switch, so that the NO contact will be connected to the common (COM) connection; the NC contact is not connected to anything in this state.

Go through the following steps for a proper connection:

- 1. Unscrew the front plate (the small one with the sockets) and lift it off the housing.
- 2. Put the alarm cable through the right swivel.
- 3. Connect the wires of the alarm cable to the right terminal block, by pressing down the tiny white lever with a small screwdriver and inserting the cable into the corresponding hole.

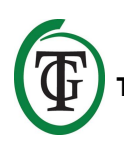

- 4. Tighten the swivel tightly so that the cable is clamped.
- 5. Replace the front plate and screw it tight.

## 14. Replace the fuse

If a short circuit occurs due to fan overload, the fuse will blow. Even if the Clima Control Plus does not operate at all, in the worst case, this could indicate a blown fuse. The fuse (5A, 8A or in case of the 14A version: 15A) must then be replaced.

To replace the fuse, go through the following steps (NOTE: The fuse holder is placed on the left front side of the controller to the left of the socket. The fuse of the fuse holder in the centre of the Clima Control Plus is for the heater and is always 15 A):

- 1. Press the black fuse holder slightly with a screwdriver and turn it a quarter of a turn counterclockwise.
- 2. Remove the fuse holder.
- 3. Remove the fuse.
- 4. Insert a new 5, 8 or 15 amp fuse (depending on the version of your Clima Control Plus).
- 5. Reinstall the fuse holder in the housing of the Clima Control Plus.
- 6. Then press the fuse holder again with a screwdriver and tighten it by turning it a quarter turn clockwise.

Your Clima Control Plus is ready for use again.

If the fuse of the fan or heater is defective, the Clima Control Plus itself and any connected devices (Sensor, Datalogger) will continue to operate.

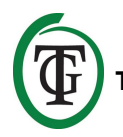

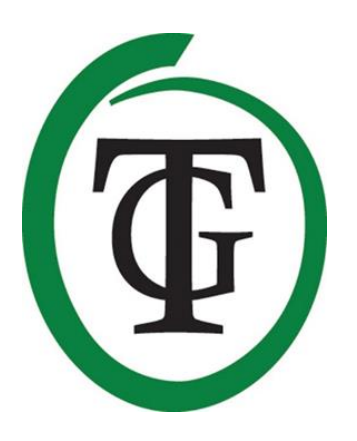

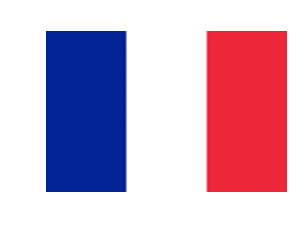

## **Clima Control Plus** Régulateur climatique

Merci d'avoir acheté le Tech Grow Clima Control Plus. Ce contrôleur de climat est facile à utiliser et peut également être connecté à de nombreux autres produits TechGrow.

Le Clima Control Plus atteint automatiquement le climat ambiant correct. Grâce au logiciel moderne, le Clima Control Plus maintient votre climat sous contrôle de la manière la plus précise et la plus efficace.

## Contenu de la boîte

- 1. TechGrow Clima Control Plus
- 2. Kit de montage
- 3. Câble de 5 mètres (UTP)
- 4. Fusibles de rechange
- 5. Manuel

## Caractéristiques

- Connexion pour chauffage (14 A).
- La température diurne et nocturne peut être réglée séparément.
- La valeur d'humidité peut être réglée séparément pour le jour et la nuit.
- Déconnexion d'un contact externe par alarme de température réglable.
- Temporisation pour passer du mode jour au mode nuit.
- LED d'indication pour la détection de la lumière, le ventilateur, la température et le climat stable.
- Idéal pour un chauffage supplémentaire lors de l'utilisation d'un éclairage LED.
- Tous les paramètres sont enregistrés en cas de panne de courant.
- Affiche les valeurs minimales / maximales des capteurs connectés (CO2, température et humidité de l'air).
- Contrôle la température et l'humidité relative en fonction du ou des capteurs connectés.
- Le ventilateur peut être utilisé automatiquement ou manuellement.
- Le contrôle du ventilateur est réglable par paliers de 2%.
- Option de réglage intelligent pour régler le ventilateur en 2 étapes simples.
- Menu unique pour ajuster chaque boîte, quel que soit le format.
- La vitesse d'accélération est réglable.
- Disponible en version 4.5A, 7A et 14A.
- Possibilité de se connecter à divers appareils TechGrow.
- est livré sans capteur ; divers capteurs sont disponibles séparément.
- Possibilité de se connecter au datalogger TechGrow (DL-1).

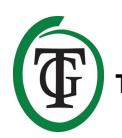

## **Spécifications techniques**

- Alimentation : 100 à 240V
- Consommation : 3W (avec capteur, sans ventilateur)
- Capacité maximale du ventilateur : 4.5A / 1000W, 7A / 1700W, 14A / 3400W
- Capacité de chauffage maximal : 14A
- Capacité totale maximale : 16A
- Temps de mesure : 1 mesure par seconde
- Plage de réglage TEMP : 10,0 à 45,0 ° C
- Plage de réglage Hystérésis TEMP : +/- 5,0 ° C
- Plage de réglage Décalage TEMP : +/- 5,0 ° C
- Plage de réglage RH: 11 100% / Off
- Plage de réglage Hystérésis RH: = + / 30%

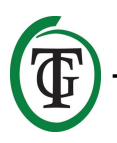

## 1. Installation

- Ne placez pas le (s) capteur (s) à brancher dans la lumière directe du soleil ni dans le flux d'air direct des ventilateurs, car cela pourrait influencer les mesures. Le capteur doit être monté à une hauteur de +/- 1 mètre au-dessus du sol.
- 2. Montez le Tech Grow Clima Control Plus sur le mur avec le kit de montage fourni.
- Connectez le ou les capteurs sur le côté droit du Clima Control Plus avec le (s) câble (s) (UTP) fourni (s).
- 4. Branchez les fiches du ventilateur et du radiateur dans les prises du Clima Control Plus.
- 5. Branchez le Clima Control Plus dans une prise électrique.
- 6. Prêt !

## 2. Connexion des contrôleurs et des capteurs

La plupart des contrôleurs et capteurs (à l'exception de la sonde Temp) de la série Tech Grow Pro peuvent être interconnectés pour obtenir un climat optimal. Vous pouvez connecter les contrôleurs, vous permettant de contrôler votre climat entier avec un seul capteur S-4. Chaque appareil ayant 3 ports UTP, il est possible de connecter un enregistreur de données DL-1.

ATTENTION : Assurez-vous que le contrôleur est éteint avant de connecter le (s) capteur (s) afin d'éviter d'éventuels dysfonctionnements. Le capteur peut être branché sur n'importe quel port UTP.

## 3. Quels capteurs peuvent être connectés au Climate Control Plus ?

Le capteur minimum requis est la température / humidité relative (Temp/RH). Si vous souhaitez que la valeur de  $CO_2$  s'affiche également, vous avez besoin d'un capteur S-4. Le S-4 mesure simultanément le  $CO_2$ , la température, l'humidité et détecte la lumière.

## 4. Connecter des capteurs supplémentaires ou d'autres appareils

Le Clima Control Plus peut mesurer et afficher les valeurs des capteurs de CO<sub>2</sub>, d'humidité et de température connectés et enregistrer les valeurs

minimales / maximales. Cependant, le Clima Control Plus contrôle uniquement la température et l'humidité.

Si vous voulez connecter un autre capteur au Clima Control Plus, puis déconnectez d'abord le contrôleur de la prise électrique. Attendez quelques secondes et connectez le capteur. Ensuite, branchez le contrôleur dans la prise électrique.

#### ATTENTION : ne connectez JAMAIS deux capteurs du même type à votre contrôleur !!

### 5. Fonctions automatiques

L'éclairage de l'écran s'éteint automatiquement après 60 secondes. L'éclairage ne s'allume que lorsque vous appuyez ou tournez le bouton.

## 6. Fonctionnement du Climate Control Plus

Le Climate Control Plus contrôle la température et l'humidité relative dans votre pièce.

#### Température

Lorsque la température dépasse le point de consigne + l'hystérésis, la capacité de ventilation augmente lentement jusqu'à ce que la température redescende sous cette valeur (point de consigne + hystérésis). Lorsque la température tombe en dessous du point de consigne, la capacité de ventilation diminue lentement jusqu'à ce que la température augmente à nouveau. Si la température est inférieure au point de consigne hystérésis et que la capacité de ventilation est à la vitesse « BOX min », le chauffage est activé. Dès que la température dépasse le point de consigne - hystérésis, le chauffage est désactivé.

Si la température dépasse la valeur d'alarme définie, le contact d'alarme est activé.

Si la température ambiante mesurée est comprise entre (point de consigne + hystérésis) et (point de consigne hystérésis), le voyant vert s'allume pour indiquer que la température souhaitée a été atteinte.

#### Humidité relative

Lorsque l'humidité de l'air (HR) dépasse le point de consigne + l'hystérésis, la capacité de ventilation augmente lentement jusqu'à ce que le niveau d'humidité chute à nouveau sous cette valeur.

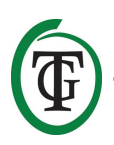

## 7. Signification des LED

- Lumière détectée : indicateur lumineux (sous PTK).
- FAN : indique que le ventilateur est contrôlé.
- OK : la température est au niveau désiré (hystérésis +/-).
- HEAT : la température est inférieure à la consigne hystérésis.

## 8. Réglage du climatiseur plus

Le Clima Control Plus est facile à utiliser avec le bouton poussoir rotatif (PTK : *Push-and-Turn-Knob*). Vous accédez aux différents menus de l'écran principal, qui affiche :

Ligne 1 : température actuelle (uniquement affichée lorsqu'un capteur S-4 ou Temp / RH est connecté). Ligne 2 : taux d'humidité relative actuel.

Ligne 3 : mode ventilateur actuel : automatique ou manuel (« Auto » ou « Man »). Ligne 4 : niveau actuel de CO<sub>2</sub>.

En appuyant sur le PTK, vous pouvez accéder au menu principal. Une flèche apparaît sur le côté gauche de l'écran, vous permettant de sélectionner le sous-menu souhaité.

## 9. Réglage du ventilateur / boîtier

Vous accédez au menu de la boîte :

- 1. après le démarrage du Climate Control Plus ;
- 2. via l'écran principal.

Sélectionnez « BOX » et appuyez sur le PTK.

Sélectionnez « Select box » et appuyez sur le PTK.

| BOX A/M       | Auto |
|---------------|------|
| BOX min       | 10%  |
| BOX max       | 90%  |
| => Select box |      |
|               |      |

Vous accédez au menu de la boîte (menu du ventilateur) :

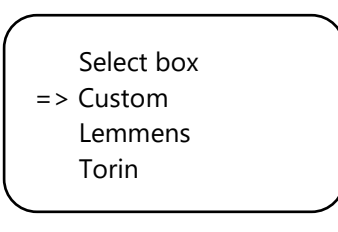

Sélectionnez la marque de votre boîte en tournant le PTK. Appuyez sur le PTK pour confirmer et continuer avec la section 9.2.

Si votre marque ne s'affiche pas, choisissez l'option « Personnalisé ». Appuyez sur le PTK pour confirmer et accéder à l'écran suivant.

#### 9.1 Menu personnalisé

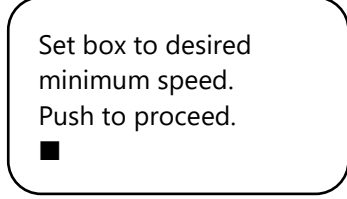

Le ventilateur ne fonctionne pas ou très lentement. Tournez lentement le PTK jusqu'à ce que le ventilateur tourne à 10% de sa vitesse maximale. Vous définissez cela comme vitesse minimale.

Confirmez en appuyant sur le PTK. Vous entrerez dans l'écran suivant :

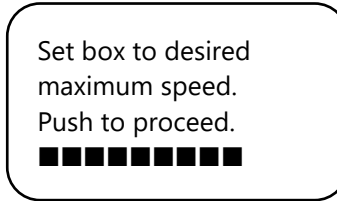

Ajustez maintenant le ventilateur à la vitesse maximale souhaitée, soit 90% de la capacité maximale. Tout d'abord, laissez le ventilateur tourner à la vitesse maximale, puis revenez légèrement jusqu'à ce que le ventilateur tourne à 90% de sa capacité.

Appuyez sur le PTK pour confirmer.

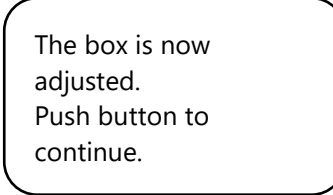

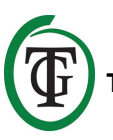

Appuyez à nouveau sur le PTK pour accéder à l'écran suivant :

Set the time between changing the power level of the box. 4s

Tourner jusqu'à ce que l'intervalle désiré soit atteint (jusqu'à 250 secondes).

Pour les petits espaces, il est recommandé de sélectionner un intervalle court (5-10 secondes) et, pour les grands espaces, un intervalle un peu plus long. Si la température ne cesse de fluctuer avec les paramètres actuels, vous pouvez modifier l'intervalle. Si la température augmente souvent trop, il est recommandé de raccourcir l'intervalle. Si la température tombe souvent trop bas, il est recommandé d'augmenter l'intervalle. Confirmez en appuyant sur le PTK.

Vous accédez à l'écran principal.

#### 9.2 Menu de la marque

Si vous n'utilisez pas le menu personnalisé (section 9.1), sélectionnez la marque de votre boîte et confirmez en appuyant sur le PTK.

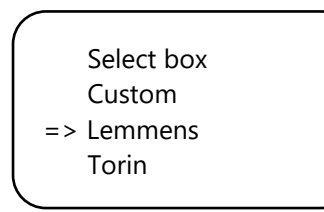

Sélectionnez le type de ventilateur (m3) en tournant le PTK.

Select fan 2500 m3

Push to confirm

En appuyant sur le PTK, ce ventilateur est défini par défaut. Lors du redémarrage du Clima Control Plus, ces paramètres de ventilateur seront utilisés.

Vous accédez à l'écran suivant :

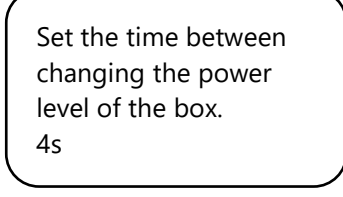

Tournez le PTK jusqu'à ce que l'intervalle souhaité soit atteint (jusqu'à 250 secondes).

Pour les petits espaces, il est recommandé de sélectionner un intervalle court (5-10 secondes) et, pour les grands espaces, un intervalle un peu plus long. Si la température ne cesse de fluctuer avec les paramètres actuels, vous pouvez modifier l'intervalle. Si la température augmente souvent trop, il est recommandé de raccourcir l'intervalle. Si la température tombe souvent trop bas, il est recommandé d'augmenter l'intervalle. Confirmez en appuyant sur le PTK.

Vous accédez à l'écran principal.

#### 9.3 Fonctionnement automatique ou manuel

Vous êtes dans l'écran principal. Sélectionnez « BOX » et appuyez sur le PTK.

TMP = 33.6 °C RH = 66% => BOX = 90% CO2 = 1112 PPM

Sélectionnez « BOX A / M ».

|            |      | 1 |
|------------|------|---|
| => BOX A/M | Auto |   |
| BOX min    | 10%  |   |
| BOX max    | 90%  |   |
| Select box |      |   |
|            |      | , |

En mode « Auto », le ventilateur fonctionnera **automatiquement** plus rapidement si une valeur mesurée est trop élevée. C'est-à-dire si le TMP est supérieur au point de consigne TMP + hystérésis. Toutes les 5 secondes, le ventilateur accélère un peu jusqu'à ce que la valeur « BOX max » soit atteinte. Lorsque les valeurs mesurées reviennent à la normale, le ventilateur

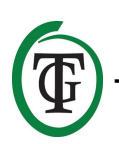

tourne automatiquement plus lentement jusqu'à ce que la capacité minimale définie (BOX min) soit atteinte.

Pour définir la capacité minimale du boîtier / ventilateur, sélectionnez « BOX min ».

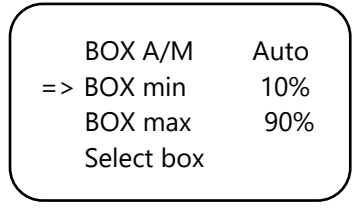

Pour définir la capacité maximale du boîtier / ventilateur, sélectionnez « BOX max ».

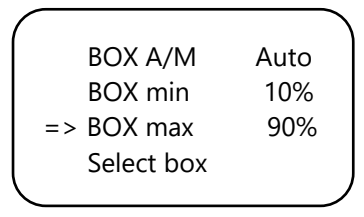

Pour le fonctionnement **manuel** du ventilateur, sélectionnez « Man ».

Dans ce mode, vous réglez la puissance de la boîte (capacité de ventilation) entre 0% et 100% en tournant le PTK.

Confirmez en appuyant sur le PTK.

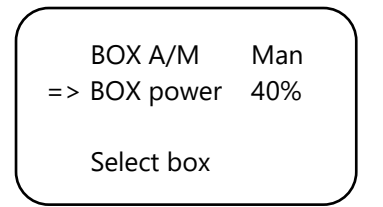

Après quelques secondes, vous revenez automatiquement à l'écran principal.

## 10. Réglages de température

Vous êtes dans l'écran principal. Appuyez une fois sur le PTK et sélectionnez « TMP ».

=> TMP = 33.6 °C RH = 66% BOX = 90% CO2 = 1112 PPM

Appuyez sur le PTK.

=> Temp day 28.0° Temp night 28.0° Temp +/- 2.0° >> NEXT >>

Sélectionnez « Temp day », appuyez sur le PTK et définissez la température journalière souhaitée en tournant le PTK.

Appuyez sur le PTK pour confirmer.

Temp day 28.0° => Temp night 28.0° Temp +/- 2.0° >> NEXT >>

Sélectionnez « Temp night » et appuyez sur le PTK. Tournez le PTK pour régler la température nocturne souhaitée.

Appuyez sur le PTK pour confirmer.

#### 10.1 Régler l'hystérésis

Vous êtes dans l'écran principal. Appuyez une fois sur le PTK et sélectionnez « TMP ».

=> TMP = 30.6 °C RH = 66% BOX = 90% CO2 = 1112 PPM

Appuyez sur le PTK.

Sélectionnez « Temp +/- » et appuyez sur le PTK. Tournez le PTK pour définir l'hystérésis souhaitée. Appuyez sur le PTK pour confirmer.

#### 10.2 Alarme de température réglée

Vous êtes dans l'écran principal. Appuyez une fois sur le PTK et sélectionnez « TMP ».

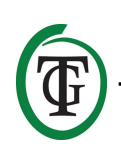

Appuyez sur le PTK et sélectionnez >> NEXT >>.

Temp day 28.0° Temp night 28.0° Temp +/- 2.0° => >> NEXT >>

Appuyez sur le PTK et sélectionnez « Overtemp ».

=> Overtemp 34.0° Temp offset 0.0° Night delay 5m >> NEXT >>

Appuyez sur le PTK et définissez la valeur de surchauffe souhaitée.

Appuyez sur le PTK pour confirmer.

Si la température diurne dépasse la limite définie, le contact d'alarme est activé. Par exemple, si la boîte tombe en panne ou n'a pas la capacité suffisante pour sucer, cette fonction interviendra.

#### 10.3 Réglage du décalage de température

Bien que le capteur de température soit très précis, il peut être souhaitable de l'aligner avec d'autres équipements de mesure.

« Temp offset » vous permet d'ajuster l'indication avec + ou - 5,0 ° C.

Sélectionnez « Temp offset » dans le menu TMP et appuyez sur le PTK.

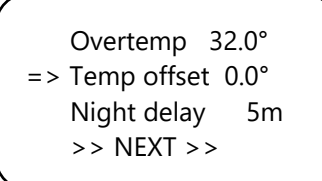

Tournez le PTK pour sélectionner le degré de correction souhaité.

Appuyez sur le PTK pour confirmer.

#### 10.4 Réglage du délai de nuit

Cette fonction vous permet d'ajuster le temps de pontage entre le moment où la lumière s'éteint et la température nocturne est valide. Pendant cette période, le ventilateur ne commencera pas à fonctionner plus rapidement.

Sélectionnez « Retard de nuit » dans le menu TMP et appuyez sur le PTK.

Overtemp 32.0° => Temp offset 0.0° Night delay 5m >> NEXT >>

Tournez le PTK pour sélectionner le délai souhaité (jusqu'à 60 minutes).

Appuyez sur le PTK pour confirmer.

## 10.5 Valeurs de température minimale / maximale

Sélectionnez >> NEXT >> sur la deuxième page du menu TMP et appuyez sur le PTK.

Overtemp 34.0° Temp offset 0.0° Night delay 5m => >> NEXT >>

Vous pouvez maintenant lire les valeurs de température minimum / maximum. Pour réinitialiser ces valeurs, sélectionnez « Reset min / max » et appuyez sur le PTK.

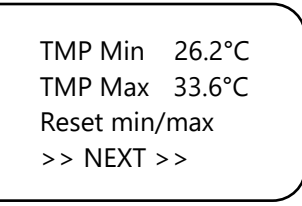

Sélectionnez >> NEXT >> et appuyez sur le PTK pour revenir à l'écran principal.

## 11. Paramètres d'humidité relative (RH)

Si un capteur d'humidité relative est connecté au Climate Control Plus, vous pouvez définir le niveau d'humidité de l'air souhaité.

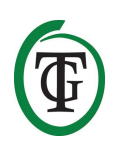

Vous êtes dans l'écran principal. Sélectionnez « RH » et appuyez sur le PTK.

Sélectionnez « Jour d'humidité » pour définir le niveau souhaité pendant la journée. Appuyez sur le PTK pour confirmer.

Si vous souhaitez désactiver complètement la régulation de l'humidité de l'air pendant la journée, réglez à « Off ».

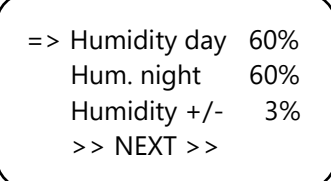

Sélectionnez « Hum. Nuit » pour définir le niveau souhaité pendant la nuit. Appuyez sur le PTK pour confirmer.

Si vous souhaitez désactiver complètement la régulation de l'humidité de l'air pendant la nuit, ajustez à « Off ».

|    | Humidity day | 60% |  |
|----|--------------|-----|--|
| => | Hum. night   | Off |  |
|    | Humidity +/- | 3%  |  |
|    | >> NEXT >>   |     |  |
|    |              |     |  |

#### 11.1 Régler l'hystérésis RH

Sélectionnez « Humidity +/- » et sélectionnez l'écart autorisé. Appuyez sur le PTK pour confirmer.

Humidity day 60% Hum. night 60% => Humidity +/- 3% >> NEXT >>

#### 11.2 Niveau de HR minimum / maximum

Sélectionnez >> NEXT >>.

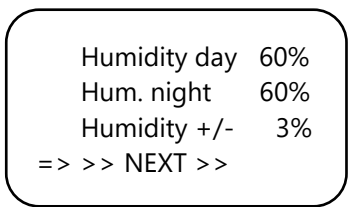

Vous pouvez maintenant lire le taux d'humidité minimum / maximum. Pour réinitialiser, sélectionnez « Reset min / max » et appuyez sur le PTK.

RH Min 49% RH Max 54% => Reset min/max >> NEXT >>

Sélectionnez >> NEXT >> et appuyez sur le PTK pour revenir au menu principal.

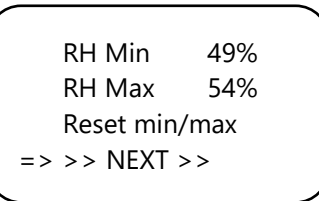

## 12. Mesure du niveau de CO<sub>2</sub>

Le Climate Control Plus affiche le niveau actuel de CO<sub>2</sub> et les niveaux de CO<sub>2</sub> minimum / maximum mesurés, si un capteur S-2 ou S-4 est connecté. Cependant, le Climate Control Plus ne contrôle pas le niveau de CO<sub>2</sub>.

TMP = 33.6 °C RH = 66% BOX = 90% => CO2 = 1112 PPM

L'écran principal affiche le niveau de CO<sub>2</sub> actuel. Pour accéder à l'écran suivant, sélectionnez « CO2 » et appuyez sur le PTK.

CO2 Min 643PPM CO2 Max 760PPM => Reset min/max >> NEXT >>

Vous pouvez maintenant lire les niveaux minimum / maximum de CO<sub>2</sub>. Pour réinitialiser, sélectionnez « Reset min / max » et appuyez sur le PTK.

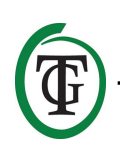

Sélectionnez >> NEXT >> et appuyez sur le PTK pour revenir au menu principal.

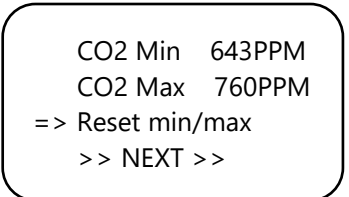

## 13. Connectez le contact d'alarme

Le Clima Control Plus est équipé d'un contact inverseur pour la sortie d'alarme, adapté à 230V à 1A. Par conséquent, ce contact ne convient pas aux capacités élevées, mais est destiné à contrôler un relais externe. Si le Clima Control Plus est éteint ou si toutes les valeurs sont correctes, le contact NC sera connecté à la connexion commune (COM) ; le contact NO n'est connecté à rien dans cet état.

Si la température monte trop haut, le contact inverseur changera, de sorte que le contact NO sera connecté à la connexion commune (COM) ; le contact NC n'est connecté à rien dans cet état.

Suivez les étapes suivantes pour une connexion correcte :

- 1. Dévisser la plaque frontale (la petite avec les douilles) et la retirer du boîtier.
- 2. Placez le câble d'alarme dans le pivot droit.
- 3. Connectez les câbles du câble d'alarme au bornier de droite en appuyant sur le petit levier blanc avec un petit tournevis et en insérant le câble dans le trou correspondant.
- 4. Serrez fermement le pivot pour que le câble soit serré.
- 5. Replacez la plaque avant et vissez-la.

## 14. Remplacez le fusible

Si un court-circuit se produit en raison d'une surcharge du ventilateur, le fusible sautera. Même si le Clima Control Plus ne fonctionne pas du tout, dans le pire des cas, cela pourrait indiquer un fusible grillé. Le fusible (5A, 8A ou en version 14A : 15A) doit alors être remplacé. Pour remplacer le (s) fusible (s), suivez les étapes suivantes (REMARQUE: le porte-fusible est placé sur le côté avant gauche du contrôleur, à gauche de la prise. Le fusible du porte-fusible au centre du Clima Control Plus concerne le chauffe-eau et est toujours de 15 A):

- Appuyez légèrement sur le porte-fusible noir avec un tournevis et tournez-le d'un quart de tour dans le sens antihoraire.
- 2. Retirez le porte-fusible.
- 3. Retirez le fusible.
- 4. Insérez un nouveau fusible de 5, 8 ou 15 ampères (selon la version de votre Clima Control Plus).
- 5. Réinstallez le porte-fusible dans le boîtier du Clima Control Plus.
- 6. Appuyez ensuite à nouveau sur le porte-fusible avec un tournevis et serrez-le d'un quart de tour dans le sens des aiguilles d'une montre.

Votre Clima Control Plus est à nouveau utilisable.

Si le fusible du ventilateur ou du chauffage est défectueux, le Clima Control Plus lui-même et tous les appareils connectés (capteur, enregistreur de données) continueront à fonctionner.

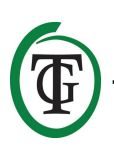

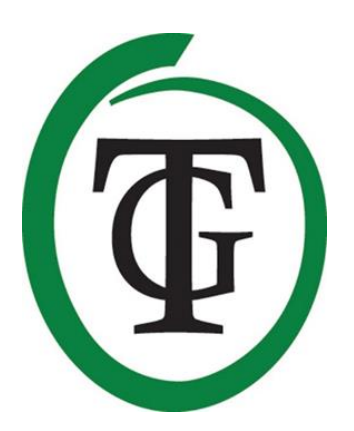

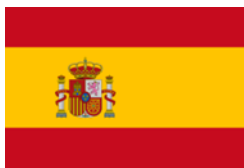

## **Clima Control Plus** Controlador para el clima

Gracias por comprar el Clima Control Plus Techgrow. Este control de clima es fácil de usar y también puede ser conectado a otros productos de TechGrow.

El Clima Control Plus automáticamente consigue la mejor temperatura en el cuarto. Gracias a su software moderno, el Clima Plus mantiene el clima bajo control en la forma más precisa y eficiente.

## Contenido de la caja

- 1. TechGrow Clima Control Plus
- 2. Equipo de montaje
- 3. Cable (UTP) de 5 metros
- 4. Fusibles extras
- 5. Manual

### Características

- Conexión para la calefacción (14 A).
- La temperatura del día y de la noche pueden ser establecidos de forma separada
- Desconexión para contacto externo por una alarma de temperatura ajustable.
- Retraso de tiempo para contacto externo por una alarma de temperatura ajustable.
- Indicación LED para detección de luz, ventilador, temperatura y clima estable.
- Ideal para calefacción adicional al usar luz LED.
- Todas las configuraciones son guardadas en el evento de un apagón.
- Muestra los valores mínimos/máximos de los sensores conectados (CO<sub>2</sub>, temperatura y humedad en el aire).
- Controla la temperatura y humedad relativa dependiendo de los sensores conectados.
- El ventilador puede ser operado de forma automática o manual.
- El control del ventilador es ajustable en pasos de 2%.
- Opción de configuración inteligente para establecer el ventilador en dos simples pasos.
- Menú único para ajustar cada caja, sin importar el formato.
- La velocidad de aceleración es ajustable.
- Disponible en versiones 4.5Am 7A y 14A.
- Posibilidad de conectar a varios dispositivos TechGrow
- Viene sin sensor; varios sensores se venden por separado.
- Posibilidad de conectar al Datalogger TechGrow (DL-1).

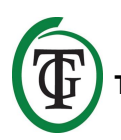

## **Especificaciones Técnicas**

- Fuente de poder: 100 a 240V
- Consumo: 3W (con sensor, sin ventilador)
- Capacidad máxima del ventilado: 4.5A/1000W, 7A/1700W, 14A/3400W
- Capacidad máxima de calefacción: 14ª
- Capacidad máxima total: 16ª
- Tiempo de medida: 1 medida por segundo
- Rango de configuración de TEMP: 10.0 a 45.0 °C
- Rango de configuración de TEMP histéresis: +/- 5.0 °C
- Rango de configuración de TEMP compensación: +/- 5.0 °C
- Rango de ajuste RH: 11 100% / apagado
- Rango de ajuste RH histéresis: = + / 30%

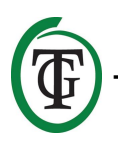

## 1. Instalación del Clima Control Plus

- No coloque el sensor(es) para ser conectados directamente bajo la luz del sol o en dirección de corrientes de ventiladores, ya que esto podría influencias las medidas. El sensor debe estar colocado a una altura de +/- 1 metro sobre el suelo.
- 2. Monte el TechGrow Clima Control Plus en la pared con el equipo de montaje incluido.
- 3. Conecte el sensor(es) en la parte derecha del Clima Control Plus con el cable(s) (UTP) incluidos.
- 4. Conecte los enchufes del ventilador y la calefacción dentro del tomacorriente del Clima Control Plus.
- 5. Conecte el Clima Control Plus en un tomacorriente eléctrico.
- 6. ¡Listo!

# 2. Conectado los controladores y sensores

La mayoría de los controlador y sensores (excepto la sonda de Temp) del Techgrow Pro Series puede ser interconectada para alcanzar un clima optimo. Usted puede conectar los controladores, permitiendo que usted tenga control del clima en su totalidad con un solo Sensor S-4.

Ya que cada dispositivo tiene 3 puertos UTP, es posible conectar el Datalogger DL-1.

ATENCIÓN: Asegúrese de que el controlador esté apagado antes de conectar el sensor(es), para prevenir posibles errores de funcionamiento. El sensor puede ser conectado a un puerto UTP.

## 3. ¿Qué sensores pueden ser conectados al Clima Control Plus?

El sensor mínimo requerido es el Temp/RH. Si usted quiere poder ver el valor de CO<sub>2</sub>, usted necesita el Sensor S-4. El S-4 simultáneamente mide el CO<sub>2</sub>, la temperatura, la humedad y detecta la luz.

# 4. Conectado sensores adicionales y otros dispositivos

El Clima Control Plus puede medir y mostrar los valores de los sensores conectados de CO<sub>2</sub>, humedad y temperatura, y registrar los valores mínimos/máximos. Sin embargo, el Clima Control Plus controla la temperatura y la humedad. Si usted quiere conectar otro sensor al Clima Control Plus, entonces, primero desconecte el controlador de la corriente eléctrica. Espere unos segundos y conecte el sensor. Luego, conecte el controlador de vuelta a la corriente eléctrica.

## ATENCIÓN: NUNCA conecte dos sensores al mismo tipo de controlador

## 5. Funciones automáticas

La iluminación de la pantalla se debe apagar de forma automática después de 60 segundos. La luz se prenderá de nuevo, solo cuando presione o gire la perilla.

## 6. Operación del Clima Control Plus

El Clima Control Plus controla la temperatura y humedad relativa en su cuarto.

#### Temperatura

Cuando la temperatura excede el punto fijo + histéresis, la capacidad de ventilación incrementará lentamente hasta que la temperatura caiga por debajo de su valor (punto fijo + histéresis) de nuevo.

Cuando la temperatura cae debajo del punto fijo, la capacidad de ventilación bajará hasta que la temperatura suba por arriba de este valor de nuevo. Si la temperatura está por debajo del punto fijo – histéresis, y la capacidad de ventilación está a velocidad "BOX min", la calefacción se prenderá. Tan pronto la temperatura alcance el punto fijo – histéresis, la calefacción se apagará.

Si la temperatura excede el valor establecido en la alarma, el contacto de la alarma se prenderá. Si la temperatura medida del cuarto está ente (punto fijo + histéresis) y (punto fijo – histéresis), la luz LED verde indicadora se prenderá para indicar que la temperatura deseada ha sido alcanzada.

#### Humedad relativa

Cuando la humedad del aire (RH) exceda el punto fijo + histéresis, la capacidad de la ventilación incrementará lentamente hasta que el nivel de humedad caiga por debajo de su valor de nuevo.

## 7. Significado de los LEDs

- Light detected: indicador de luz (debajo del PTK).
- FAN: indica que el ventilador está siendo controlado.
- OK: la temperatura se encuentra en el nivel deseado (+/-1 histéresis).

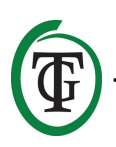

 HEAT: la temperatura está por debajo del punto fijo – histéresis.

## 8. Configurando el Clima Control Plus

El Clima Control Plus es fácil de operar con la perilla de presión y girado (PTK: *Push-and-Turn-Knob*). Usted accede a los menús distintos desde la pantalla principal, la cual muestra:

Línea 1: temperatura actual (solo mostrada cuando un Sensor S-4 o Temp/RH está conectado). Línea 2: nivel de humedad relativa actual. Línea 3: modo de ventilador actual: automático o manual ("Auto" o "Man"). Línea 4: nivel de CO<sub>2</sub> actual.

```
TMP = 33.6 °C
RH = 66%
=> BOX = 90%
CO2 = 1112 PPM
```

Al presionar el PTK usted puede acceder al menú principal. Aparecerá una flecha en la parte izquierda de la pantalla, permitiendo que seleccione el submenú deseado.

## 9. Configurando el ventilador/box

Usted accede al menú del box:

- 1. Después de prender el Clima Control Plus;
- 2. A través de la pantalla principal.

Seleccione "BOX" y presione el PTK.

Seleccione "seleccionar box" y presione el PTK.

| $\mathcal{C}$ |      |  |
|---------------|------|--|
| BOX A/M       | Auto |  |
| BOX min       | 10%  |  |
| BOX max       | 90%  |  |
| => Select box |      |  |
|               |      |  |

Usted accederá al menú del box (menú del ventilador):

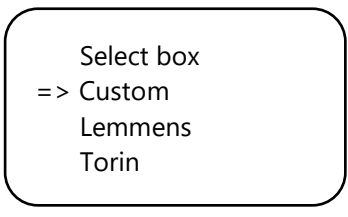

Seleccione la marca del box girando el PTK. Presione el PTK para confirmar y continúe con la sección9.2.

Si su marca no aparece, elija la opción de "personalizada". Presione el PTK para confirmar y acceda la siguiente pantalla.

#### 9.1 Menú personalizado

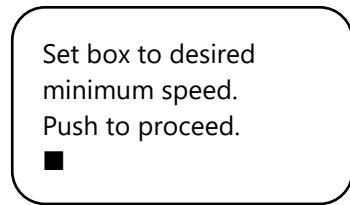

El ventilador no está funcionando o está muy lento. Lentamente gire el PTK hasta que el ventilador funcione al 10% de su máxima velocidad. Usted establece esto como la velocidad mínima.

Confirme presionando el PTK. Usted entrará a la siguiente pantalla:

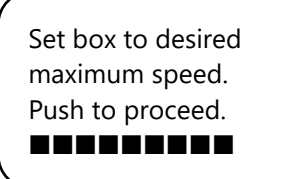

Ahora, ajuste el ventilador a la velocidad máxima deseada, la cual será el 90% de su capacidad máxima. Primero, deje que el ventilador funcione a velocidad máxima y luego gire lentamente el PTK hasta que el ventilador funcione al 90% de su capacidad.

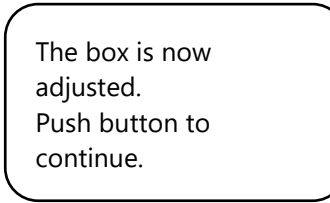

Presione de nuevo el PTK para acceder a la siguiente pantalla:

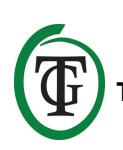

Set the time between changing the power level of the box. 4s

Gire hasta que haya llegado al intervalo deseado (hasta 250 segundos).

Para pequeños espacios recomendamos seleccionar intervalos cortos (5-10 segundos), y para grandes espacios un intervalo un poco más largo.

Si la temperatura se mantiene fluctuando con las opciones actuales, puede cambiar el intervalo. Si la temperatura incrementa normalmente a muy alta, se recomienda reducir el intervalo. Si la temperatura normalmente baja mucho, se recomienda incrementar el intervalo.

Confirme presionando el PTK.

Usted accederá el menú principal.

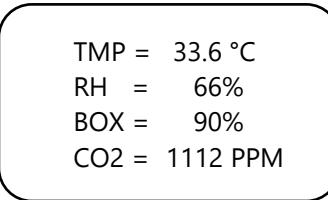

#### 9.2 Menú de la marca

Si usted no utiliza el "Menú personalizado" (sección 9.1), entonces seleccione la marca de su box y confirme presionando el PTK.

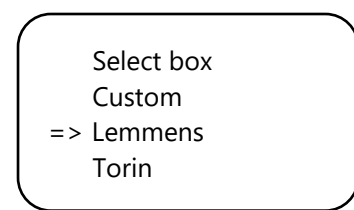

Seleccione el tipo de ventilador (m3) girando el PTK.

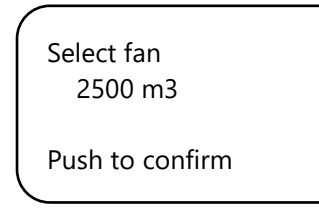

Al presionar el PTK, este ventilador se deja en modo base. Cuando reinicie el Clima Control Plus, estas opciones del ventilador serán usadas.

Usted accederá la siguiente pantalla:

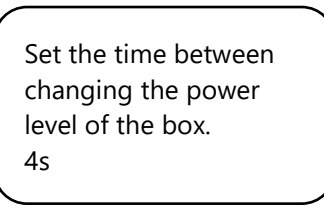

Gire el PTK hasta que se consiga el intervalo deseado (hasta 250 segundos).

Para pequeños espacios recomendamos seleccionar intervalos cortos (5-10 segundos), y para espacios más grandes, un intervalo un poco más largo. Si la temperatura sigue fluctuando con la configuración

actual, puede cambiar el intervalo. Si la temperatura incrementa por mucho, se recomienda acortar el intervalo. Si la temperatura cae muy baja, se recomienda incrementar el intervalo.

Usted accederá el menú principal.

#### 9.3 Operación manual o automática

Usted debe estar en la pantalla principal. Seleccione "BOX" y presione el PTK.

TMP = 33.6 °C RH = 66% => BOX = 90% CO2 = 1112 PPM

Seleccione "BOX A/M".

| => BOX A/M | Auto |   |
|------------|------|---|
| BOX min    | 10%  |   |
| BOX max    | 90%  |   |
| Select box |      |   |
|            |      | / |

En el modo "Auto" el ventilador **automáticamente** correrá más rápido si un valor medido es muy alto. Esto es, si el TMP es mayor que el punto fijo + histéresis TMP. Cada 5 segundos el ventilador correrá más rápido hasta que el valor "BOX MAX" se haya alcanzado. Cuando los valores medidos regresan a lo normal, el ventilador automáticamente correrá más lento hasta que llegue a la capacidad mínima establecida (BOX min).

Para establecer la capacidad mínima del box/fan seleccione "BOX min".

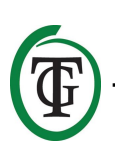

BOX A/M Auto => BOX min 10% BOX max 90% Select box

Para establecer la capacidad máxima del box/fan, seleccione "BOX max".

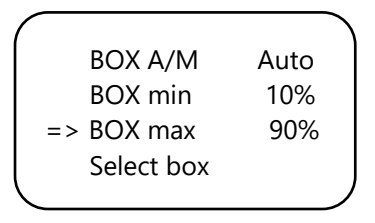

Para una operación **manual** del ventilador, seleccione "Man".

En este modo usted establece el poder del box (capacidad de ventilación) entre 0% y 100% al girar el PTK.

Confirme presionando el PTK.

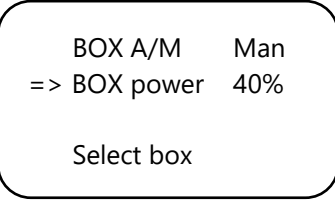

Después de unos segundos usted será retornado automáticamente a la pantalla principal.

## 10. Configuración de la temperatura

Usted debe estar en la pantalla principal. Presione el PTK una vez y seleccione "TMP".

=> TMP = 33.6 °C RH = 66% BOX = 90% CO2 = 1112 PPM

Presione el PTK.

=> Temp day 28.0° Temp night 28.0° Temp +/- 2.0° >> NEXT >>

Seleccione "Temp day", presione PTK y establezca la temperatura deseada del día, girando el PTK.

Presione el PTK para confirmar.

Temp day 28.0° => Temp night 28.0° Temp +/- 2.0° >> NEXT >>

Seleccione "Temp night" y presione PTK. Gire el PTK para establecer la temperatura nocturna deseada. Presione el PTK para confirmar.

#### 10.1 Establecer la histéreis

Usted debe estar en la pantalla principal. Presione el PTK una vez y seleccione "TMP".

=> TMP = 30.6 °C RH = 66% BOX = 90% CO2 = 1112 PPM

Presione el PTK.

Seleccione "Temp +/-"y presione el PTK. Gire el PTK para establecer la histéresis deseado. Presione el PTK para confirmar.

#### 10.2 Estableciendo la alarma de la temeperatura

Usted debe estar en la pantalla principal. Presione el PTK una vez y seleccione "TMP".

=> TMP = 33.6 °C RH = 66% BOX = 90% CO2 = 1112 PPM

Presione el PTK y seleccione >> NEXT >>.

Temp day 28.0° Temp night 28.0° Temp +/- 2.0° => >> NEXT >>

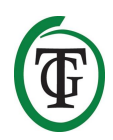

Presione el PTK y seleccione "Overtemp".

=> Overtemp 34.0° Temp offset 0.0° Night delay 5m >> NEXT >>

Presione el PTK y establezca el valor deseado de overtemp.

Presione el PTK para confirmar.

Si la temperatura del día excede el límite establecido, el contacto de la alarma será activado. Por ejemplo, si el box se rompe o no tiene la capacidad suficiente para succionar, esta función intervendrá.

## 10.3 Estableciendo la temperatura de compensación

A pesar de que el sensor es muy preciso, lo mejor sería alinearlo con otro equipo de medida. La "Temp offset" permite ajustar la indicación con + o - 5.0 °C.

Seleccione "Temp offset" en el menú TMP y presione PTK.

Overtemp 32.0° => Temp offset 0.0° Night delay 5m >> NEXT >>

Gire el PTK para seleccionar el grado deseado para la corrección.

Presione el PTK para confirmar.

#### 10.4 Estableciendo el retraso por la noche

Esta función le permite ajustar el tiempo de puenteo entre el momento que la luz se apaga y la temperatura nocturna sea valida. Durante este periodo el ventilador no empezará a funcionar rápido.

Seleccione "Night delay" en el menú TMP y presione PTK.

Overtemp 32.0° => Temp offset 0.0° Night delay 5m >> NEXT >> Gire el PTK para seleccionar el tiempo de retraso deseado (hasta 60 minutos). Presione el PTK para confirmar.

#### 10.5 Valores de temperatura mínimo/máximo

Seleccione >> NEXT >> en la segunda página del menú TMP y presione el PTK

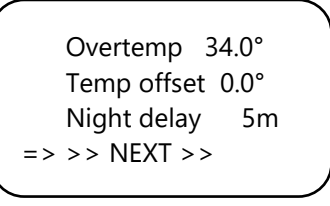

Ahora podrá leer los valores de temperatura mínimo/máximos. Para reiniciar estos valores, seleccione "Reset min/max" y presione el PTK.

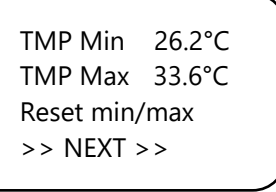

Seleccione >> NEXT >> y presione el PTK para regresar a la pantalla principal.

## 11. Configuración de la Humedad Relativa (RH)

Si un sensor RH está conectado al Clima Control Plus, puede establecer el nivel deseado de humedad en el aire.

Usted debe estar en la pantalla principal. Seleccione "RH" y presione PTK.

```
TMP = 33.6 °C
=> RH = 66%
BOX = 90%
CO2 = 1112 PPM
```

Seleccione "Humidity day" para establecer el nivel deseado durante el día. Presione PTK para confirmar.

Si usted quiere desactivar por completo la regulación de la humedad en el aire durante el día, ajuste a "Off".

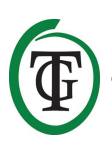

=> Humidity day 60% Hum. night 60% Humidity +/- 3% >> NEXT >>

Seleccione "Hum-night" para establecer el nivel deseado durante la noche. Presione el PTK para confirmar.

Si quiere desactivar por completo la regulación de la humedad en el aire durante la noche, ajuste a "Off".

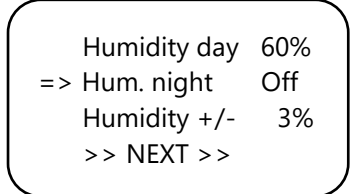

#### 11.1 Estableciendo el Histéresis RH

Seleccione "Humidity +/-" y seleccione la desviación permitida.

Presione el PTK para confirmar.

```
Humidity day 60%
Hum. night 60%
=> Humidity +/- 3%
>> NEXT >>
```

#### 11.2 Nivel mínimo/máximo de RH

Seleccione >> NEXT >>.

Humidity day 60% Hum. night 60% Humidity +/- 3% => >> NEXT >>

Ahora usted puede leer el nivel de humedad mínimo/máximo.

Para reiniciar, seleccione "Reset min/max" y presione el PTK.

RH Min 49% RH Max 54% => Reset min/max >> NEXT >> Seleccione >> NEXT >> y presione el PTK para regresar al menú principal.

## 12. Medición de los niveles de CO<sub>2</sub>

El Clima Control Plus muestra el nivel actual de CO<sub>2</sub> y los niveles medidos mínimos/máximos de CO<sub>2</sub>, si un Sensor S-2 o S-4 está conectado. Sin embargo, el Clima Control Plus no controla el nivel de CO<sub>2</sub>.

TMP = 33.6 °C RH = 66% BOX = 90% => CO2 = 1112 PPM

La pantalla principal muestra el nivel actual de CO<sub>2</sub>. Para acceder la siguiente pantalla, seleccione "CO2" y presione el PTK.

```
CO2 Min 643PPM
CO2 Max 760PPM
=> Reset min/max
>> NEXT >>
```

Ahora podrá leer los niveles mínimos/máximos de CO<sub>2</sub>. Para reiniciar, seleccione "Reset min/max" y presione el PTK.

Seleccione >>NEXT>> y presione el PTK para regresar al menú principal.

CO2 Min 643PPM CO2 Max 760PPM => Reset min/max >> NEXT >>

# 13. Conectando el contacto de la alarma

El Clima Control Plus está equipado con un contacto de cambio para la salida de la alarma, adecuado para 230V a 1ª. Así que, este contacto no es adecuado para altas

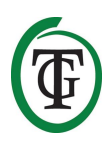

capacidades, pero su intención es controlar un relé externo.

Si el Clima Control Plus se apaga o si los valores son correctos, el contacto NC será conectado a la conexión común (COM); el contacto NO, no está conectado a nada en este estado.

Si la temperatura sube mucho, el contacto de cambio se activará, para que el contacto NO será conectado a la conexión común (COM), el contacto NC no está conectado a nada en este estado.

Siga los siguientes pasos para una conexión apropiada.

- 1. Desatornille la placa frontal (la pequeña con ranuras) y quítela de la estructura.
- 2. Ponga el cable de la alarma a través del pivote derecho.
- Conecte los alambres del cable de la alarma al bloque terminal derecho, presionando la pequeña manija blanca con un desarmador pequeño e insertando el cable en el orificio correspondiente.
- 4. Ajuste el pivote para que el cable quede sujetado.
- 5. Ponga la placa frontal y atorníllela.

## 14. Cambiando el fusible

Si ocurre un corto circuito debido a una sobrecarga del ventilador, el fusible explotará. Incluso si el Clima Control Plus dejara de operar, en el peor de los casos, esto podría indicar un fusible destruido. El fusible (5A, 8A o en caso de ser la versión 14A: 15A) debe ser reemplazado. Para reemplazar el fusible(s), sigua estos pasos (NOTA: el portafusibles se coloca en el lado frontal izquierdo del controlador, a la izquierda del enchufe. El fusible del portafusibles en el centro del Clima Control Plus es para el calentador y siempre es de 15 A):

- Presione el sujetador negro del fusible con un desarmador y gire un cuarto de vuelta contra las manecillas del reloj.
- 2. Quite el sujetador del fusible.
- 3. Remueva el fusible.
- 4. Inserte el nuevo fusible 5, 8 o 15 amp (dependiendo de la versión del Clima Control Plus).
- 5. Reinstale el sujetador del fusible en la estructura del Clima Control Plus-
- Luego presione el sujetador con el desarmador y ajústelo girando un cuarto a favor de las manecillas del reloj.

Su Clima Control Plus estará listo para ser usado de nuevo.

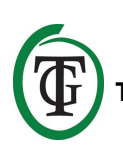

Si el fusible del ventilador o calefacción está defectuoso, el Clima Control Plus y los dispositivos conectados (Sensor, Datalogger) dejarán de operar.

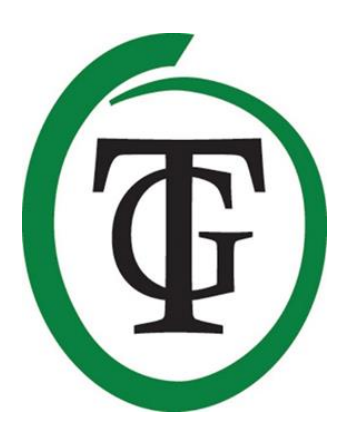

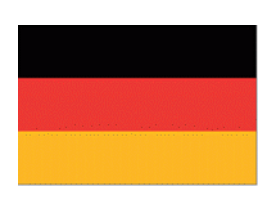

## Clima Control Plus Klimaregler

Vielen Dank, dass Sie sich für den TechGrow Clima Control Plus entschieden haben. Dieser Klimaregler ist einfach zu bedienen und kann auch an viele andere TechGrow-Produkte angeschlossen werden. Das Clima Control Plus sorgt automatisch für das richtige Raumklima. Dank der modernen Software hält das Clima Control Plus Ihr Klima auf die genaueste und effizienteste Weise unter Kontrolle.

### Verpackungsinhalt

- 1. TechGrow Clima Control Plus
- 2. Befestigungssatz
- 3. 5 Meter (UTP) Kabel
- 4. Ersatzsicherungen
- 5. Handbuch

### Merkmale

- Anschluss für das Heizgerät (14 A).
- Die Tag- und Nachttemperatur kann separat eingestellt werden.
- Der Feuchtewert kann für Tag und Nacht separat eingestellt werden.
- Abschaltung eines externen Kontakts durch einstellbaren Temperaturalarm.
- Zeitverzögerung für die Umschaltung zwischen Tag- und Nachtbetrieb.
- Anzeige-LEDs für Lichtdetektion, Lüfter, Temperatur und stabiles Klima.
- Bei einem Stromausfall werden alle Einstellungen gespeichert.
- Zeigt die Minimal-/Maximalwerte der angeschlossenen Sensoren (CO<sub>2</sub>, Temperatur und Luftfeuchtigkeit) an.
- Regelt Temperatur und relative Luftfeuchtigkeit in Abhängigkeit von den angeschlossenen Sensoren.
- Der Ventilator kann automatisch oder manuell betrieben werden.
- Die Lüfter Steuerung ist in Schritten von 10% einstellbar.
- Intelligente Einstellmöglichkeit zur Einstellung des Lüfters in 2 einfachen Schritten.
- Einzigartiges Menü zur Anpassung jeder einzelnen Box, unabhängig vom Format.
- Die Beschleunigungsgeschwindigkeit ist einstellbar.
- Erhältlich in den Versionen 4,5A, 7A und 14A.
- Möglichkeit zum Anschluss an verschiedene TechGrow-Geräte.
- Wird ohne Sensor geliefert; verschiedene Sensoren sind separat erhältlich.
- Möglichkeit zum Anschluss an den TechGrow Datalogger (DL-1).

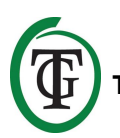

## **Technische Daten**

- Stromversorgung: 100 bis 240V
- Verbrauch: 3W (mit Sensor, ohne Lüfter)
- Maximale Lüfter Leistung: 4,5A/1000W, 7A/1700W, 14A/3400W
- Maximale Heizleistung: 14A
- Maximale Gesamtkapazität: 16A
- Messzeit: 1 Messung pro Sekunde
- Einstellbereich TEMP: 10,0 bis 45,0 °C
- Einstellbereich TEMP-Hysterese: +/- 5 °C
- Einstellbereich TEMP-Offset: +/- 5 °C
- Einstellbereich RH: 11 100% / Aus
- Einstellbereich RH Hysterese: = + / 30%

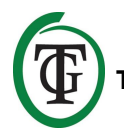

## 1. Installation

- Stellen Sie die anzuschließenden Sensoren nicht in direktem Sonnenlicht oder in den direkten Luftstrom von Ventilatoren, da dies die Messungen beeinflussen kann. Der Sensor muss in einer Höhe von +/- 1 Meter über dem Boden montiert werden.
- 2. Befestigen Sie das TechGrow Clima Control Plus mit dem mitgelieferten Befestigungsset an der Wand.
- Schließen Sie den/die Sensor(en) an die rechte Seite des Clima Control Plus mit dem/den mitgelieferten (UTP-)Kabel(n) an.
- 4. Stecken Sie die Stecker des Ventilators und der Heizung in die Steckdosen des Clima Control Plus.
- 5. Stecken Sie den Clima Control Plus in eine Steckdose.
- 6. Fertig!

## 2. Anschluss von Controllern und Sensoren

Die meisten Controller und Sensoren (außer der Temperatursonde/Temp Probe) der TechGrow Pro-Serie können miteinander verbunden werden, um ein optimales Klima zu erreichen.

Sie können die Controller anschließen, so dass Sie Ihr gesamtes Klima mit nur einem S-4 Sensor steuern können.

Da jedes Gerät über 3 UTP-Ports verfügt, ist es möglich, einen Datalogger DL-1 anzuschließen.

ACHTUNG: Stellen Sie sicher, dass die Steuerung vor dem Anschluss der Sensoren ausgeschaltet ist, um mögliche Fehlfunktionen zu vermeiden. Der Sensor kann an jeden UTP-Port angeschlossen werden.

## 3. Welche Sensoren können an das Clima Control Plus angeschlossen werden?

Der minimal erforderliche Sensor ist der Temp/RH. Wenn auch der CO2-Wert angezeigt werden soll, benötigen Sie einen S-4 Sensor. Das S-4 misst gleichzeitig CO<sub>2</sub>, Temperatur, Feuchtigkeit und erfasst Licht.

## 4. Anschluss zusätzlicher Sensoren oder anderer Geräte

Das Clima Control Plus kann die Werte der angeschlossenen CO<sub>2</sub>-, Feuchte- und

Temperatursensoren messen und anzeigen sowie die Minimal-/Maximalwerte aufzeichnen. Das Clima Control Plus steuert jedoch nur Temperatur und Luftfeuchtigkeit.

Wenn Sie einen anderen Sensor an den Clima Control Plus anschließen wollen, dann trennen Sie zuerst die Verbindung zwischen den beiden Geräten. Entfernen Sie die Steuerung aus der Steckdose. Warten Sie einige Sekunden und schließen Sie den Sensor an. Stecken Sie dann den Regler wieder in die Steckdose.

## ACHTUNG: Schließen Sie NIEMALS zwei Sensoren des gleichen Typs an Ihre Steuerung an!

## 5. Automatikfunktionen

Die Displaybeleuchtung erlischt automatisch. nach 60 Sekunden. Die Beleuchtung schaltet sich erst wieder ein, wenn Sie den Knopf drücken oder drehen.

## 6. Bedienung des Clima Control Plus

Das Clima Control Plus steuert die Temperatur und die relative Luftfeuchtigkeit in Ihrem Raum.

#### Temperatur

Wenn die Temperatur den Sollwert + Hysterese überschreitet, steigt die Lüftungsleistung langsam an, bis die Temperatur wieder unter diesen Wert (Sollwert + Hysterese) fällt.

Bei Unterschreitung des Sollwertes sinkt die Lüftungsleistung langsam, bis die Temperatur wieder über diesen Wert steigt.

Wenn die Temperatur unter dem Sollwert - Hysterese liegt und die Lüftungsleistung auf der Drehzahl "BOX min" liegt, wird die Heizung eingeschaltet. Sobald die Temperatur den Sollwert - Hysterese überschreitet, wird die Heizung ausgeschaltet.

Überschreitet die Temperatur den eingestellten Alarmwert, wird der Alarmkontakt eingeschaltet. Liegt die gemessene Raumtemperatur zwischen (Sollwert + Hysterese) und (Sollwert - Hysterese), leuchtet die grüne LED auf, um anzuzeigen, dass die gewünschte Temperatur erreicht ist.

#### **Relative Luftfeuchtigkeit**

Wenn die Luftfeuchtigkeit (RH) den Sollwert + Hysterese überschreitet, steigt die Lüftungsleistung langsam an, bis die Luftfeuchtigkeit wieder unter diesen Wert fällt.

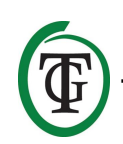

## 7. Bedeutung LEDs

- Licht erkannt: Leuchtanzeige (unter PTK).
- LÜFTER: Zeigt an, dass der Lüfter gesteuert wird.
- OK: Die Temperatur ist auf dem gewünschten Niveau (+/- Hysterese).
- HEIZUNG: Temperatur liegt unter dem Sollwert -Hysterese.

## 8. Einstellen des Clima Control Plus

Das Clima Control Plus lässt sich einfach mit dem Druck- und Drehknopf (PTK) bedienen. Sie gelangen vom Hauptbildschirm, der angezeigt wird, zu den verschiedenen Menüs:

Zeile 1: Aktuelle Temperatur (wird nur angezeigt, wenn ein S-4- oder Temp/RH-Sensor angeschlossen ist). Zeile 2: Aktueller relativer Feuchtigkeitsgehalt. Zeile 3: Aktueller Lüfter Modus: automatisch oder manuell ("Auto" oder "Man"). Zeile 4: aktueller CO<sub>2</sub>-Gehalt.

Durch Drücken der PTK-Taste gelangen Sie in das Hauptmenü. Auf der linken Seite des Displays erscheint ein Pfeil, mit dem Sie das gewünschte Untermenü auswählen können.

## 9. Einstellen des Lüfters / der Box

Sie gelangen in das Box-Menü:

- 1. nach dem Start des Clima Control Plus;
- 2. über den Hauptbildschirm.

Wählen Sie "BOX" und drücken Sie die PTK-Taste.

| 33.6 °C  |
|----------|
| 66%      |
| 90%      |
| 1112 PPM |
|          |

Wählen Sie "Select box" und drücken Sie die PTK-Taste.

| BOX A/M       | Auto |
|---------------|------|
| BOX min       | 10%  |
| BOX max       | 90%  |
| => Select box |      |
|               |      |

Sie gelangen in das Box-Menü (Fan-Menü):

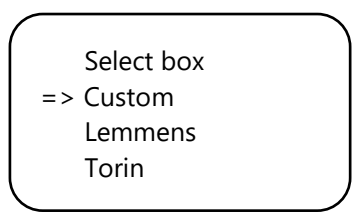

Wählen Sie die Marke Ihrer Box aus, indem Sie den PTK drehen. Drücken Sie die PTK-Taste, um zu bestätigen und mit Abschnitt 9.2 fortzufahren.

Wenn Ihre Marke nicht angezeigt wird, wählen Sie die Option "Custom". Drücken Sie zur Bestätigung die PTK-Taste und zum Aufrufen des nächsten Bildschirms.

#### 9.1 Benutzerdefiniertes Menü

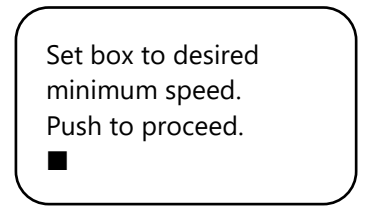

Der Ventilator läuft nicht oder nur sehr langsam. Drehen Sie den PTK langsam, bis der Lüfter mit 10% seiner maximalen Drehzahl läuft. Sie stellen dies als Mindestgeschwindigkeit ein.

Bestätigen Sie dies durch Drücken der PTK-Taste. Sie gelangen zum nächsten Bildschirm:

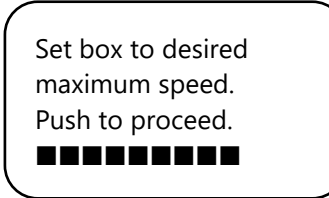

Stellen Sie nun den Ventilator auf die gewünschte maximale Drehzahl ein, die 90% der maximalen Kapazität beträgt. Lassen Sie zunächst den Ventilator mit maximaler Drehzahl laufen und drehen Sie dann den PTK leicht zurück, bis der Ventilator mit 90% seiner Leistung läuft.

Drücken Sie zur Bestätigung die PTK-Taste.

| The box is now |
|----------------|
| adjusted.      |
| Push button to |
| continue.      |
|                |

Drücken Sie die PTK-Taste erneut, um zum nächsten Bildschirm zu gelangen:

Set the time between changing the power level of the box. 4s

Drehen Sie, bis das gewünschte Intervall erreicht ist (bis zu 250 Sekunden).

Für kleine Räume empfehlen wir, ein kurzes Intervall (5-10 Sekunden) und für große Räume ein etwas längeres Intervall zu wählen.

Wenn die Temperatur mit den aktuellen Einstellungen weiter schwankt, können Sie das Intervall ändern. Steigt die Temperatur oft zu hoch an, empfiehlt es sich, das Intervall zu verkürzen. Wenn die Temperatur oft zu niedrig ist, wird empfohlen, das Intervall zu erhöhen. Bestätigen Sie dies durch Drücken der PTK-Taste.

Sie gelangen zum Hauptbildschirm.

```
TMP = 33.6 °C
RH = 66%
BOX = 90%
CO2 = 1112 PPM
```

#### 9.2 Markenmenü

Wenn Sie nicht das "Benutzerdefinierte Menü" (Abschnitt 9.1) verwenden, dann wählen Sie die Marke Ihrer Box aus und bestätigen Sie mit der PTK-Taste.

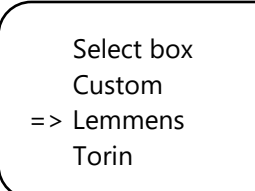

Wählen Sie den Ventilator Typ (m3) durch Drehen des PTK.

Select fan 2500 m3

Push to confirm

Durch Drücken der PTK-Taste wird dieser Lüfter als Standard eingestellt. Beim Neustart des Clima Control Plus werden diese Lüfter-Einstellungen verwendet. Sie gelangen auf den Folgebildschirm:

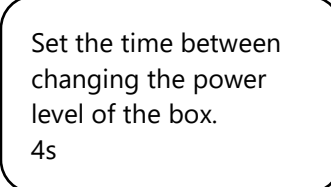

Drehen Sie den PTK, bis das gewünschte Intervall erreicht ist (bis zu 250 Sekunden).

Für kleine Räume empfehlen wir, ein kurzes Intervall (5-10 Sekunden) und für große Räume ein etwas längeres Intervall zu wählen.

Wenn die Temperatur mit den aktuellen Einstellungen weiter schwankt, können Sie das Intervall ändern. Steigt die Temperatur oft zu hoch an, empfiehlt es sich, das Intervall zu verkürzen. Wenn die Temperatur oft zu niedrig ist, wird empfohlen, das Intervall zu erhöhen. Bestätigen Sie dies durch Drücken der PTK-Taste.

Sie gelangen auf den Hauptbildschirm.

#### 9.3 Automatik- oder Handbetrieb

Sie befinden sich im Hauptbildschirm. Wählen Sie "BOX" und drücken Sie die PTK-Taste.

TMP = 33.6 °C RH = 66% => BOX = 90% CO2 = 1112 PPM

Wählen Sie "BOX A/M".

|            |      | 1 |
|------------|------|---|
| => BOX A/M | Auto |   |
| BOX min    | 10%  |   |
| BOX max    | 90%  |   |
| Select box |      |   |
|            |      | , |

Im Modus "Auto" läuft der Lüfter **automatisch** schneller, wenn ein Messwert zu hoch ist. Das heißt, wenn TMP höher als TMP-Sollwert + Hysterese ist. Alle 5 Sekunden läuft der Ventilator etwas schneller, bis der Wert "BOX max" erreicht ist. Wenn die Messwerte wieder normal werden, läuft der Ventilator automatisch langsamer, bis die eingestellte Mindestleistung (BOX min) erreicht ist.

Um die minimale Kapazität der Box/Lüfter einzustellen, wählen Sie "BOX min".

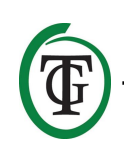

BOX A/M Auto => BOX min 10% BOX max 90% Select box

Um die maximale Kapazität der Box/Lüfter einzustellen, wählen Sie "BOX max".

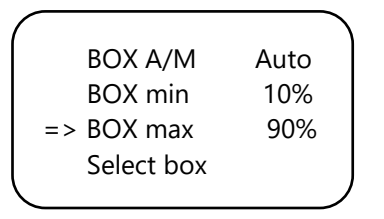

Für die **manuelle** Bedienung des Ventilators wählen Sie "Man".

In diesem Modus stellen Sie die Boxleistung (Lüftungskapazität) durch Drehen des PTK zwischen 0% und 100% ein.

Bestätigen Sie dies durch Drücken der PTK-Taste.

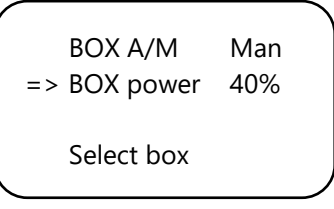

Nach einigen Sekunden kehren Sie automatisch zum Hauptbildschirm zurück.

## 10. Temperatureinstellungen

Sie befinden sich im Hauptbildschirm. Drücken Sie den PTK einmal und wählen Sie "TMP".

=> TMP = 33.6 °C RH = 66% BOX = 90% CO2 = 1112 PPM

Drücken Sie die PTK-Taste.

=> Temp day 28.0° Temp night 28.0° Temp +/- 2.0° >> NEXT >> Wählen Sie "Temperaturtag", drücken Sie die PTK und stellen Sie die gewünschte Tagestemperatur durch Drehen der PTK ein.

Drücken Sie zur Bestätigung die PTK-Taste.

```
Temp day 28.0°
=> Temp night 28.0°
Temp +/- 2.0°
>> NEXT >>
```

Wählen Sie "Temperatur Nacht" und drücken Sie die PTK-Taste. Drehen Sie den PTK, um die gewünschte Nachttemperatur einzustellen. Drücken Sie zur Bestätigung die PTK-Taste.

10.1 Hysterese einstellen

Sie befinden sich im Hauptbildschirm. Drücken Sie den PTK einmal und wählen Sie "TMP".

=> TMP = 30.6 °C RH = 66% BOX = 90% CO2 = 1112 PPM

Drücken Sie die PTK-Taste.

```
Temp day 28.0°
Temp night 28.0°
=> Temp +/- 2.0°
>> NEXT >>
```

Wählen Sie "Temp +/-" und drücken Sie die PTK-Taste. Drehen Sie den PTK, um die gewünschte Hysterese einzustellen. Drücken Sie zur Bestätigung die PTK-Taste.

#### 10.2 Temperaturalarm einstellen

Sie befinden sich im Hauptbildschirm. Drücken Sie den PTK einmal und wählen Sie "TMP".

=> TMP = 33.6 °C RH = 66% BOX = 90% CO2 = 1112 PPM

Drücken Sie den PTK und wählen Sie >> NEXT >>.

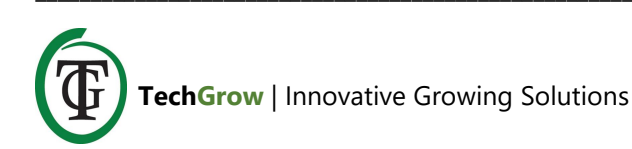

Temp day 28.0° Temp night 28.0° Temp +/- 2.0° => >> NEXT >>

Drücken Sie den PTK und wählen Sie "Übertemperatur".

=> Overtemp 34.0° Temp offset 0.0° Night delay 5m >> NEXT >>

Drücken Sie den PTK und stellen Sie den gewünschten Übertemperaturwert ein.

Drücken Sie zur Bestätigung die PTK-Taste.

Überschreitet die Tagestemperatur den eingestellten Grenzwert, wird der Alarmkontakt aktiviert. Wenn beispielsweise die Box ausfällt oder nicht genügend Kapazität zum Saugen hat, greift diese Funktion ein.

#### 10.3 Temp-Offset einstellen

Obwohl der Temperatursensor sehr genau ist, kann es wünschenswert sein, ihn mit anderen Messgeräten auszurichten.

"Temp Offset" ermöglicht es Ihnen, die Anzeige mit Hilfe von + oder - 5,0 °C einzustellen

Wählen Sie "Temp Offset" im TMP-Menü und drücken Sie die PTK-Taste.

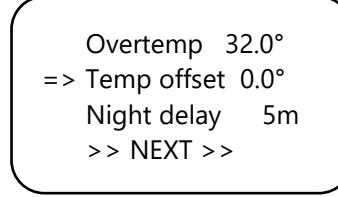

Drehen Sie den PTK, um den gewünschten Korrekturgrad auszuwählen. Drücken Sie zur Bestätigung die PTK-Taste.

#### 10.4 Nachtverzögerung einstellen

Mit dieser Funktion können Sie die Überbrückungszeit zwischen dem Zeitpunkt, zu dem das Licht ausgeht, und der gültigen Nachttemperatur einstellen. Während dieser Zeit beginnt der Ventilator nicht schneller zu laufen.

Wählen Sie im TMP-Menü "Nachtverzögerung" und drücken Sie die PTK-Taste.

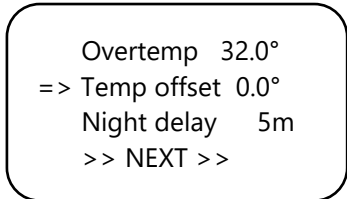

Drehen Sie den PTK, um die gewünschte Zeitverzögerung (bis zu 60 Minuten) auszuwählen. Drücken Sie zur Bestätigung die PTK-Taste.

#### 10.5 Minimale/maximale Temperaturwerte

Wählen Sie >> NEXT >> auf der zweiten Seite des TMP-Menüs und drücken Sie die PTK-Taste.

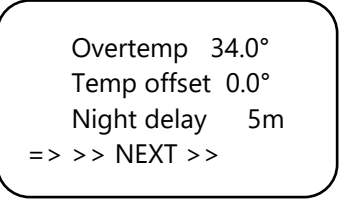

Jetzt können Sie die minimalen/maximalen Temperaturwerte ablesen. Um diese Werte zurückzusetzen, wählen Sie "Reset min/max" und drücken Sie die PTK-Taste.

```
TMP Min 26.2°C
TMP Max 33.6°C
Reset min/max
>> NEXT >>
```

Wählen Sie >> NEXT >> und drücken Sie die PTK-Taste, um zum Hauptbildschirm zurückzukehren..

### 11. Einstellungen der relativen Luftfeuchtigkeit (RH)

Wenn ein RH-Sensor an den Clima Control Plus angeschlossen ist, können Sie die gewünschte Luftfeuchtigkeit einstellen.

Sie befinden sich im Hauptbildschirm. Wählen Sie "RH" und drücken Sie die PTK-Taste.

Wählen Sie " Luftfeuchtigkeit Tag ", um den gewünschten Wert während des Tages einzustellen. Drücken Sie zur Bestätigung die PTK-Taste.

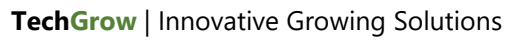

Wenn Sie die Luftfeuchtigkeitsregulierung während des Tages vollständig deaktivieren möchten, stellen Sie auf "Off" ein.

Wählen Sie "Luftfeuchtigkeit Nacht", um den gewünschten Pegel während der Nacht einzustellen. Drücken Sie zur Bestätigung die PTK-Taste.

Wenn Sie die Luftfeuchtigkeitsregulierung während der Nacht vollständig deaktivieren möchten, stellen Sie auf "Off" ein.

|    | Humidity day | 60% |  |
|----|--------------|-----|--|
| => | Hum. night   | 60% |  |
|    | Humidity +/- | 3%  |  |
|    | >> NEXT >>   |     |  |
|    |              |     |  |

#### 11.1 Hysterese RH einstellen

Wählen Sie "Luftfeuchtigkeit +/-" und wählen Sie die zulässige Abweichung. Drücken Sie zur Bestätigung die PTK-Taste.

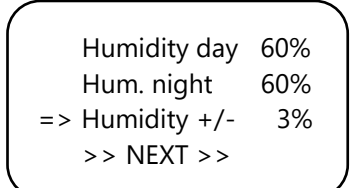

#### 11.2 Minimaler/maximaler RH-Wert

Wählen Sie >> NEXT >>.

Jetzt können Sie den minimalen/maximalen

Feuchtewert ablesen.

Zum Zurücksetzen wählen Sie "Reset min/max" und drücken Sie die PTK-Taste.

Wählen Sie >> NEXT >> und drücken Sie die PTK-Taste, um zum Hauptmenü zurückzukehren.

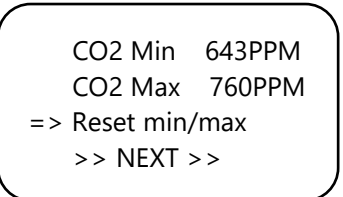

## 12. Messung des CO<sub>2</sub>-Gehaltes

Das Clima Control Plus zeigt den aktuellen  $CO_2$ -Wert und die gemessenen minimalen/maximalen  $CO_2$ -Werte an, wenn ein S-2 oder S-4 Sensor angeschlossen ist. Das Clima Control Plus regelt jedoch nicht den  $CO_2$ -Gehalt.

| TMP    | = 33 | 3.6 °C |   |
|--------|------|--------|---|
| RH     | = (  | 66%    |   |
| BOX    | = !  | 90%    |   |
| => CO2 | = 11 | 12 PPM |   |
|        |      |        | 1 |

Der Hauptbildschirm zeigt den aktuellen CO<sub>2</sub>-Gehalt an. Um zum nächsten Bildschirm zu gelangen, wählen Sie "CO2" und drücken Sie die PTK-Taste.

CO2 Min 643PPM CO2 Max 760PPM => Reset min/max >> NEXT >>

Jetzt können Sie die minimalen/maximalen CO<sub>2</sub>-Werte ablesen. Zum Zurücksetzen wählen Sie "Reset min/max" und drücken Sie die PTK-Taste.

Wählen Sie >> NEXT >> und drücken Sie die PTK-Taste, um zum Hauptmenü zurückzukehren.

## 13. Alarmkontakt anschließen

Das Clima Control Plus ist mit einem Wechselkontakt für den Alarmausgang ausgestattet, geeignet für 230V bei 1A. Dieser Kontakt ist daher nicht für hohe Kapazitäten geeignet, sondern dient zur Ansteuerung eines externen Relais.

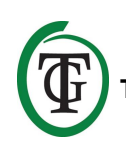

Wenn das Clima Control Plus ausgeschaltet ist oder wenn alle Werte korrekt sind, wird der Öffnerkontakt (NC) an den gemeinsamen (COM) Anschluss angeschlossen; der Schließer (NO) ist in diesem Zustand mit nichts verbunden.

Steigt die Temperatur zu hoch an, schaltet der Umschaltkontakt, so dass der Schließerkontakt (NO) an dem gemeinsamen (COM) Anschluss angeschlossen ist; der Öffnerkontakt (NC) ist in diesem Zustand mit nichts verbunden.

Wenn die Temperatur zu hoch wird, wird es Alarmkontakt, damit der Schließerkontakt verbunden mit der gemeinsamen (COM) Verbindung; der Öffnerkontakt ist dann mit nichts verbunden.

Führen Sie die folgenden Schritte für eine korrekte Verbindung durch:

- 1. Die Frontplatte (die kleine mit den Buchsen) abschrauben und vom Gehäuse abheben.
- 2. Stecken Sie das Alarmkabel durch den rechten Drehpunkt.
- Verbinden Sie die Drähte des Alarmkabels mit der rechten Klemmleiste, indem Sie den winzigen weißen Hebel mit einem kleinen Schraubendreher nach unten drücken und das Kabel in die entsprechende Bohrung einführen.
- 4. Ziehen Sie den Wirbel fest an, so dass das Kabel geklemmt ist.
- 5. Setzen Sie die Frontplatte wieder ein und schrauben Sie sie fest.

## 14. Ersetzen der Sicherung

Wenn ein Kurzschluss durch Überlastung des Lüfters auftritt, brennt die Sicherung durch. Wenn das Clima Control Plus im schlimmsten Fall überhaupt nicht funktioniert, kann dies auf eine durchgebrannte Sicherung hinweisen. Die Sicherung (5A, 8A oder bei der 14A-Version: 15A) muss dann ausgetauscht werden. Um die Sicherung(en) auszutauschen, führen Sie die folgenden Schritte durch (HINWEIS: Der Sicherungshalter befindet sich an der linken Vorderseite des Controllers links von der Buchse. Die Sicherung des Sicherungshalters in der Mitte des Clima Control Plus ist für den Heizer und beträgt immer 15 A):

- Drücken Sie den schwarzen Sicherungshalter mit einem Schraubendreher leicht an und drehen Sie ihn um eine Viertelumdrehung gegen den Uhrzeigersinn.
- 2. Entfernen Sie den Sicherungshalter.
- 3. Entfernen Sie die Sicherung.

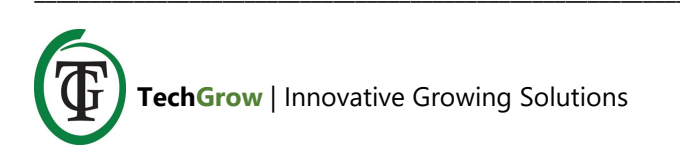

- 4. Setzen Sie eine neue 5, 8 oder 15 Ampere Sicherung ein (je nach Version Ihres Clima Control Plus).
- 5. Montieren Sie den Sicherungshalter wieder in das Gehäuse des Clima Control Plus.
- 6. Drücken Sie dann den Sicherungshalter wieder mit einem Schraubendreher und ziehen Sie ihn durch eine viertel Umdrehung im Uhrzeigersinn an.

Ihr Clima Control Plus ist wieder einsatzbereit.

Wenn die Sicherung des Lüfters oder der Heizung defekt ist, funktioniert das Clima Control Plus selbst und alle angeschlossenen Geräte (Sensor, Datenlogger) weiterhin.